# DVD 2 설명서

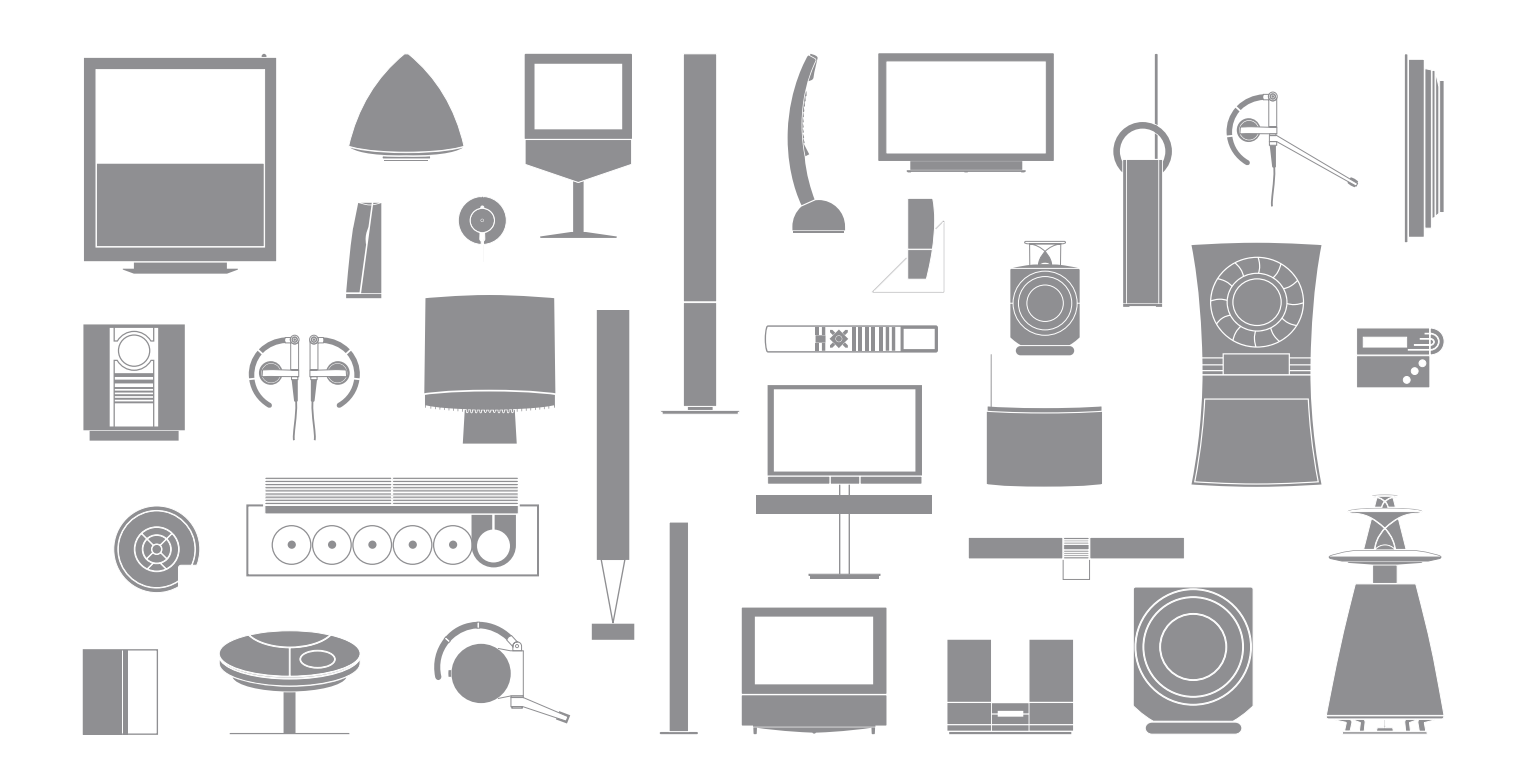

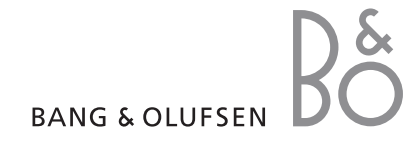

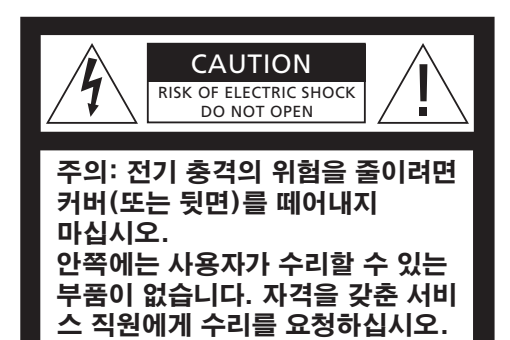

경고: 화재 또는 전기 충격의 위험을 줄이려면 이 기기가 비에 젖거나 습기에 노출되지 않도록 하십시오. 이 기기에 물방울이 떨어지거나 물이 튀지 않게 하고, 화분과 같이 액체가 든 물건을 기기 위에 올려 놓지 않도록 하십시오.

AC 전원에서 이 기기를 완전히 분리하려면 벽면 소켓에서 전원 플러그를 뽑으십시오. 분리된 장치는 항상 작동할 수 있는 상태여야 합니다.

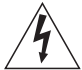

정삼각형 안에 화살표 모양 번개가 들어있는 기호는 사람에게 전기 충격을 일으킬 위험이 있는 충분한 수준의 절연되지 않은 "위험한 전압"이 제품 내에 있음을 사용자에게 경고하는 것입니다.

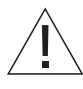

정삼각형 안에 느낌표가 있는 기호는 제품과 함께 제공된 책자에 중요한 작동 및 유지 관리(수리) 지침이 있음을 사용자에게 경고하는 것입니다.

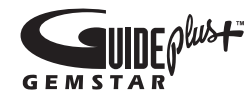

GUIDE Plus+, SHOWVIEW, VIDEO Plus+, G-LINK 는 Gemstar-TV GUIDE INTERNATIONAL, Inc. 또는 계열사가 (1) 소유한 등록 상표 또는 상표이며 (2) 부여한 사용권에 따라 제조되었고 (3) 소유하거나 사용권을 받은 다양한 국제 특허 및 특허 출원 대상입니다.

GEMSTAR-TV GUIDE INTERNATIONAL, INC. 또는 계열사는 GUIDE PLUS+ 시스템이 제공한 프로그램 편성 정보의 정확성에 대해 어떠한 책임도 지지 않습니다. GEMSTAR-TV GUIDE INTERNATIONAL, INC. 또는 계열사는 어떠한 경우에도 이익 손실, 업무상 손해 또는 GUIDE PLUS+ 시스템과 관련된 정보, 장비 또는 서비스의 제공이나 사용과 연관된 간접, 특수 또는 파생적인 손해를 나타내는 어떠한 금액에 대해서도 책임을 지지 않습니다.

# **ShowView**<sup>\*</sup>

SHOWVIEW 는 Gemstar Development Corporation 의 등록 상표입니다. SHOWVIEW 시스템은 Gemstar Development Corporation 에서 제공한 사용권에 따라 제작되었습니다.

# VIDEOPhil

VIDEO Plus+ 및 PlusCode 는 Gemstar Development Corporation 의 등록 상표입니다. VIDEO Plus+ 시스템은 Gemstar Development Corporation 에서 제공한 사용권에 따라 제작되었습니다.

G-CODE

G-Code 는 Gemstar Development Corporation 의 등록 상표입니다. G-Code 시스템은 Gemstar Development Corporation 에서 제공한 사용권에 따라 제작되었습니다

# 목차

#### DVD 플레이어 소개, 4

Beo4 리모컨으로 하드 디스크 레코더와 DVD 플레이어를 작동하고 TV 화면에 메뉴를 불러오는 방법을 알아봅니다.

#### **일상적인 사용**, 11

DVD 디스크를 재생하고, 프로그램을 녹화 및 재생하며, 하드 디스크 내용 목록과 예약 녹화 목록을 확인하는 방법을 알아봅니다. 이 장에는 실행 중인 프로그램을 일시 중지 및 리플레이하는 방법에 대한 정보도 들어 있습니다.

#### 고급 작동법, 31

Child Lock, 녹화 자료 분리와 같은 고급 작동 사용 방법과 선호 설정 방법을 알아봅니다. 이 장에는 DVD 디스크 편집 방법에 대한 정보도 들어 있습니다.

#### 배치, 설정, 연결, 45

제품을 배치, 연결하고 설정하는 방법을 알아봅니다. 이 장에는 연결 패널과 사용할 수 있는 설정에 대한 간략한 설명도 들어 있습니다.

#### 유지 관리, 57

색인, 58

\*주의! 일부 Beo4 리모컨의 경우에는 DTV 버튼이 SAT 로 V MEM 버튼이 VTAPE 으로 되어 있습니다.

DVD 2 는 DVD 플레이어 및 하드 디스크 레코더 겸용 제품입니다. DVD 플레이어 하나에 DVD 와 대용량 하드 디스크를 모두 갖추고 있으므로 하드 디스크에 녹화하거나 레코딩 지원 DVD 디스크에 복사하여 안전하게 보관하거나 나중에 시청할 수 있습니다. 하드 디스크에는 실행 중인 프로그램을 일시 중지한 다음 정지한 지점부터 계속 진행할 수 있는 리플레이 버퍼 기능도 있습니다.

이 DVD 플레이어에는 GUIDE Plus+ 시스템이 내장되어 있습니다. 이 시스템은 해당 지역에서 사용할 수 있는 모든 TV 채널에 대한 무료 프로그램 목록 안내를 갖추고 있습니다. 또한, GUIDE Plus+ 시스템으로 DVD 플레이어를 프로그래밍하여 좋아하는 TV 프로그램을 녹화할 수도 있습니다. GUIDE Plus+ 시스템이 모든 TV 채널을 지원하는 것은 아닙니다.

일부 국가에서는 프로그램 목록 안내 기능을 사용할 수 없습니다. DVD 플레이어가 'DVD'로 등록되어 있는 경우에는 DVD 버튼을 눌러 DVD 플레이어를 켭니다. DVD 버튼을 누르면 삽입된 DVD 디스크가 자동으로

재생되기 시작합니다.

DVD 플레이어가 'VMEM'으로 등록되어 있는 경우에는 VMEM 버튼을 눌러 DVD 플레이어를 켭니다. VMEM 버튼을 누르면 하드 디스크 내용 메뉴가 TV 화면에 나타납니다.

#### DVD 플레이어 및 하드 디스크 레코더

DVD 플레이어의 주요 기능이 무엇인지에 따라 세 가지 방법으로 제품을 설정할 수 있습니다. 하지만 구성에 상관 없이 DVD 플레이어의 모든 기능을 사용할 수 있습니다.

주요 기능이 DVD 디스크 재생인 경우에는 DVD 플레이어가 TV의 CONNECTIONS 메뉴에 'DVD' 로 등록되어 있는지 확인하십시오. DVD 디스크 재생에 대한 자세한 내용은 12 페이지 '디스크 재생' 을 참조하십시오.

하지만 DVD 플레이어의 주요 기능이 하드 디스크 녹화인 경우에는 TV의 CONNECTIONS 메뉴에 'VMEM' \*으로 등록되어 있어야 합니다. DVD 플레이어가 있는 시스템에 연결된 경우에도 DVD 플레이어를 'VMEM'으로 등록해야 합니다. 이 경우 Beo4 리모컨에 있는 DVD 버튼을 다른 DVD 플레이어가 사용하므로 DVD 2 용으로 사용할 수 없게 됩니다.하드 디스크 녹화에 대한 자세한 내용은 20 페이지 '직접 녹화하기' 및 16 페이지 'Timer 녹화' 를 참조하십시오. DVD 플레이어의 주요 기능이 직접 녹화인 경우에는 TV 의 CONNECTIONS 메뉴에 V.AUX2 로 등록되어 있어야 합니다. V.AUX2 로 등록된 경우에는 DVD 플레이어가 튜너 모드에서 작동을 시작합니다. 녹화에 대한 자세한 내용은 20 페이지 '직접 녹화하기' 를 참조하십시오.

CONNECTIONS 메뉴에 등록하면 어떤 Beo4 버튼으로 DVD 플레이어, DVD, VMEM 또는 V.AUX2 를 켤 것인지 결정할 수도 있습니다.

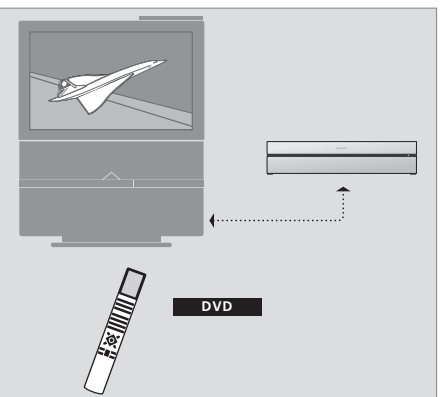

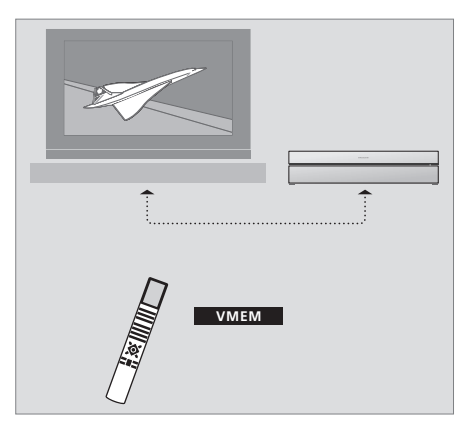

#### 프로그램 녹화

DVD 플레이어를 사용하여 TV, 위성 (DTV\*), 셋톱 박스 (set-top box) 프로그램을 하드 디스크에 녹화, 저장할 수 있습니다.

녹화한 프로그램을 임시로 저장할 것인지 영구 저장할 것인지 결정할 수 있습니다. 즉시 녹화 및 예약 녹화한 프로그램은 HARD DISC CONTENT 에 저장되며, 일시 중지 및 리플레이를 포함하여 실행 중인 프로그램은 6 시간 동안 리플레이 버퍼에 임시 보관됩니다. 이처럼 저장된 프로그램은 필요에 따라 버퍼에서 HARD DISC CONTENT 로 옮길 수 있습니다. 하드 디스크에 저장해둔 프로그램을 DVD 디스크에 녹화할 수도 있습니다.

이 DVD 플레이어를 사용하면 비디오 테이프 더미 때문에 집안을 어지를 필요가 없습니다. 하드 디스크에 녹화한 프로그램을 저장할 수 있으며 언제든지 TV 화면에 녹화 자료의 개요를 불러올 수 있습니다.

하드 디스크에서 녹화 자료가 삭제되지 않도록 자동 삭제로부터 이를 보호할 수 있습니다. 28 페이지 '녹화 자료 보호'를 참조하십시오.

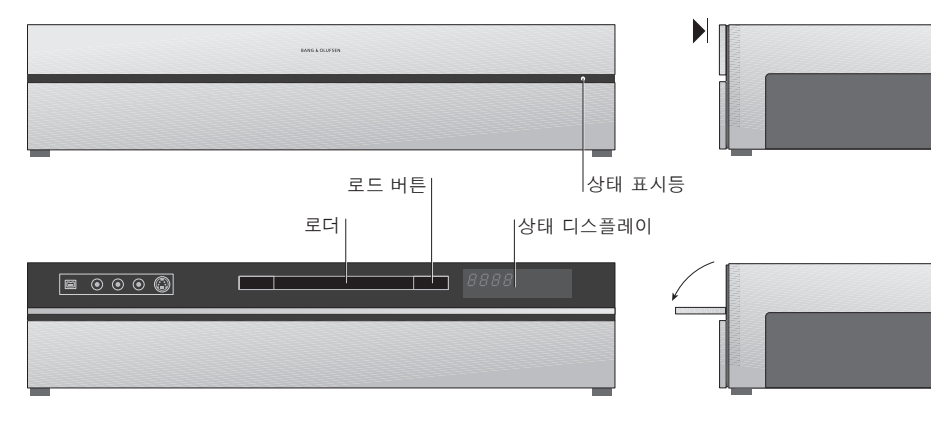

#### 고급 기능 패널

> 로더를 열거나 닫으려면 로드 버튼을 누릅니다.

디스크를 로드하려면 … 상단 패널 앞쪽을 눌러 고급 기능 패널 사용을 준비합니다.

> 고급 기능 패널에서 로드 버튼을 누릅니다.
 로더가 밀려 나옵니다.
 > 디스크를 로더에 넣습니다.

대기 상태에서 전화하여 DVD 플레이어를 시작할

때까지는 최대 40 초가 걸립니다.

상태 디스플레이 …

오른쪽에 있는 상태 디스플레이는 DVD 디스크, 녹화 자료 또는 오디오 CD 에서 재생 중인 현재 트랙 번호의 재생 경과 시간을 나타냅니다. DVD 챕터를 전환하면 해당 챕터 번호가 몇 초 동안 디스플레이에 표시됩니다. 상태 표시등 …

DVD 플레이어 전면 패널 오른쪽에는 여러 가지 모드를 나타내는 상태 표시등이 있습니다.

- 오렌지색 … DVD 플레이어가 녹화 중입니다. DVD 플레이어가 녹화 명령을 받으면 오렌지색 등이 완전히 켜지기 전에 몇 초 동안 오렌지색이 깜 박입니다. 상태 표시등이 박이는 동안 DVD 플레이어는 알맞은 신호를 검색하며 신호를 찾을 때까지 채널을 바꿀 수 없습니다. 채널을 바꾸면 DVD 플레이어가 원하는 프로그램을 녹화할 수 없습니다.
- 녹색 DVD 플레이어가 켜져 있지만 녹화 중이 아닙니다.

빨간색 - DVD 플레이어가 대기 중입니다.

# DVD 플레이어 및 Beo4 소개

-

**4 b** 

GO

STOP

## Beo4 리모컨 사용

TV 와 함께 제공된 Beo4 리모컨으로 모든 기능을 사용할 수 있습니다. 기능을 사용하는 동안에는 Beo4, DVD 플레이어, TV 화면에 메시지가 표시됩니다.

- DVD 플레이어를 켭니다. 일부 Beo4 리모컨의
   DVD

   경우에는 VMEM 버튼이 VTAPE 으로 되어 있습니다.
   VMEM
- 메뉴 옵션을 이동합니다. 재생시 녹화 자료의 다음 챕터 또는 이전 챕터로 이동합니다. 재생이 일시 중지된 상태에서는 한 프레임씩 이동합니다.
- 화면 메뉴에 데이터를 입력하거나 재생 속도를 변경합니다. GO 와 함께 사용하면 재생시 앞뒤로 이동합니다.
- 재생 모드로 들어가 지침 또는 설정을 확인하고 저장합니다.
- V.AUX2와 같은 Beo4 디스플레이의 추가 기능을 LIST 표시합니다.
- 실행 중인 프로그램을 일시 중지합니다. 버튼을 누르면 녹화 자료 재생이 일시 중지되며 한 번 더 누르면 재생이 완전히 중지됩니다.
- DVD Beo4 디스플레이 창에 선택한 소스가 표시됩니다 RECORD 버튼을 누르면 TV 와 같이 선택한 소스에 대한 ทมท 수동 녹화가 시작됩니다. 화면 메뉴에 데이터를 입력하고 프로그램 번호를 0 - 9 선택합니다. 메뉴를 불러옵니다. MENU 컬러 버튼으로 선택한 소스에 따라 다른 기능을 사용할 수 있습니다. GO 와 함께 사용하면 다른 RECORD A MEM 화면 메뉴를 사용할 수 있습니다. 메뉴를 종료합니다.\* EXIT 볼륨을 조절합니다. 가운데를 누르면 사운드가  $\overline{}$ 소거됩니다.  $\sim$ MENU • DVD 플레이어 및 TV 를 대기 상태로 전환합니다.

BANG & OLUFSEN

#### 7

### 이 설명서의 기호 용례

Beo4 리모컨 디스플레이

Beo4 리모컨 버튼

# τν

LIST

•

화면 메뉴로 설정을 조정하고 재생 및 녹화 기능을 사용할 수 있습니다.

•

- DVD 플레이어를 켠 상태에서 ... GO 를 누른 다음 0을 눌러 DVD GO 메인 메뉴를 불러옵니다. 0
- FORMAT 버튼을 눌러 다른 메뉴 옵션으로 🔺 이동하고 메뉴에 데이터를

메뉴 시스템 사용

- 입력합니다.
- 버튼을 눌러 여러 설정을 **•• ••** 표시합니다.
- 버튼을 눌러 메뉴에 데이터를 0-9 입력합니다.
- 버튼을 눌러 설정을 저장합니다. GO GO
- 버튼을 눌러 정보 표시줄에서 옵션을 선택합니다.
- 버튼을 눌러 메뉴 시스템을 마치고 EXIT 현재 소스로 돌아옵니다.

| SOURCE<br>Hard Disc | CONTENT<br>Video<br>Audio<br>Photo |
|---------------------|------------------------------------|
|                     |                                    |
| [EXIT]              |                                    |

DVD 메인 메뉴

# 메뉴

특정 서비스 또는 기능을 지원하는 Beo4 버튼을 확인하려면 메뉴를 화면에 불러오십시오.

 TV 메뉴에서 MENU 를 누른 다음
 MENU

 GO 를 눌러 메뉴를 불러옵니다.
 GO

 원하는 기능을 켜는 숫자 버튼을
 1-9

 누르거나 ...

... 기능을 켜는 컬러 버튼 중 하나를 누릅니다.

메뉴에는 다양한 기능으로 이동하는 단축키가 들어 있습니다. 메뉴 밖에 있는 이러한 기능을 사용하려면 숫자 버튼 또는 컬러 버튼을 누르기 전에 GO 를 눌러야 합니다. DISC MENU
HDD CONTENT
TUNER
INFO
BROWSER
SYSTEM
TIMER
EDIT
BACK
CAM
TV/HDD
JUMP BACK
T/C
JUMP FORWARD

Beo4 버튼은 메뉴 왼쪽에 표시되며 그 기능은 오른쪽에 표시됩니다. 특히 링크룸에 있을 때와 같이 메뉴를 사용할 수 없는 장소에서는 이 사용 설명서와 함께 제공된 간편 안내서를 참조하십시오.

## GUIDE Plus+ 시스템

GUIDE Plus+ 설치와 데이터 다운로드를 완료한 다음에는 GUIDE Plus+ 시스템의 다른 기능과 영역 탐색을 시작할 수 있습니다.

 > 몇 초 동안 리모컨의 GO 를 누르고 있습니다.
 > 메뉴에서 ▲, ♥, ◀또는 ▶를 눌러 탐색한 후 화면에 나타나는 지침을 따릅니다.

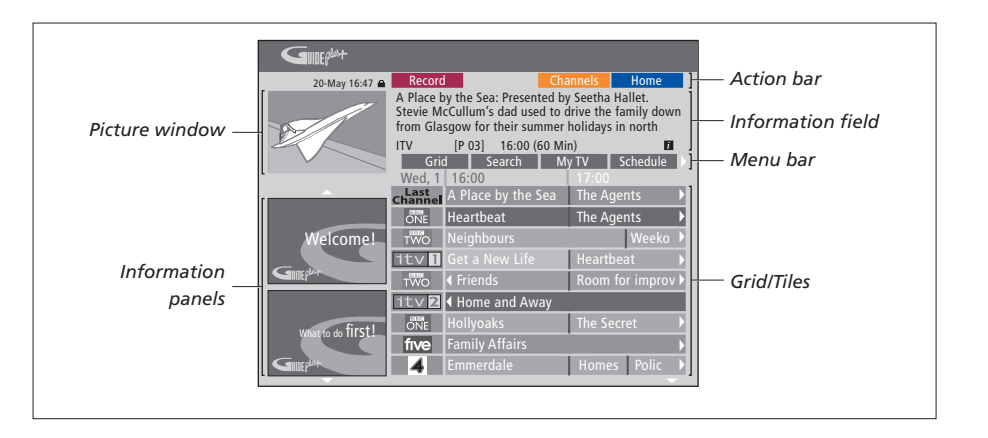

#### GUIDE Plus+ 시스템은 다음과 같이 화면 6 개로 구분됩니다.

- Information Panels ... GUIDE Plus+ 시스템 지침, 프 로그램 홍보, 광고가 표시됩니다.
- Picture Window ... 현재 TV 프로그램의 화면이 표 시됩니다. GUIDE Plus+ 시스템을 사용하면서 현 재 프로그램을 계속 시청할 수 있습니다.
- Action Bar … 사용할 수 있는 기능이 표시됩니다. 기능 버튼은 리모컨의 각 컬러 버튼으로 직접 사용할 수 있습니다.
- Information Field ···· 간략한 프로그램 설명 또는 도움말 메뉴가 표시됩니다.
- Menu Bar ... GUIDE Plus+ 메뉴와 현재 선택한 메 뉴가 표시됩니다.
- Grid/Tiles ... 채널 및 시간, 향후 7 일에 대한 TV 목 록 정보가 표시됩니다.

특정 채널을 놓친 경우에는 EDITOR 화면으로 이동하여 채널을 확인하고 변경하십시오. GUIDE Plus+ 메뉴에서 ▲를 눌러 메뉴 표시줄로 이동한 다음 ▶를 반복해서 눌러 EDITOR 를 선택합니다. ▼를 눌러 EDITOR 메뉴로 들어갑니다. 

# 일상적인 사용

이 장에서는 DVD 디스크 재생 방법, 프로그램 녹화, 녹화 자료 재생 및 편집과 같이 일상적으로 사용할 수 있는 기능을 설명합니다. 하드 디스크 레코더로 실행 중인 TV 프로그램을 일시 중지할 수도 있습니다.

#### **디스크 재생,** 12

- 디스크를 재생할 때, 12
- DVD 화면 메뉴 사용, 13
- 도구 모음 옵션 사용, 14

#### 프로그램 녹화, 16

- Timer 녹화, 16
- Timer 편집, 19
- 직접 녹화하기, 20

## 프로그램 일시 중지 및 리플레이, 22

- 프로그램 일시 중지, 22
- 리플레이할 때, 23
- 리플레이 버퍼, 24

#### 녹화 자료 재생, 26

- 녹화 장르 선택, 26
- 녹화 자료 재생, 26
- 녹화 자료를 재생할 때, 27

#### **녹화 자료 편집,** 28

- 녹화 자료 보호, 28
- 녹화 자료 목록 재정렬, 28
- 녹화 자료 삭제, 29
- 녹화 자료 복사, 30
- 녹화 자료 이름 지정, 30

# 디스크 재생

DVD 플레이어가 DVD 로 등록된 경우에는 디스크를 로드하면 자동으로 재생이 시작됩니다 DVD 플레이어가 VMEM으로 등록된 경우에는 재생을 직접 시작해야 합니다.

DVD 디스크를 재생할 때 Beo4 리모컨을 사용하여 다양한 속도로 검색하거나 디스크를 탐색하거나 DVD 디스크 메뉴를 불러올 수 있습니다. 마지막으로 중지했던 지점에서 DVD 디스크 재생을 다시 시작할 수 있습니다

CD 디스크를 재생할 때 재생을 일시 중지하거나 새 트랙으로 전화하거나 번호로 트랙을 선택할 수 있습니다.

주의: DVD 플레이어는 공장 출하시 '지역 2' 로 설정되어 있습니다. 다른 지역 디스크는 지역 2 로 설정된 DVD 플레이어에서 재생할 수 없습니다. 지역 변경이 필요한 경우에는 매장에 문의하십시오, 일부 디스크는 구성, 녹화 조건, 디스크 특성 등으로 인해 DVD 플레이어에서 재생할 수 없습니다.

#### 디스크륵 재생학 때

디스크를 재생할 때 챕터 또는 트랙 변경 디스크 이스크의 챕터 또는 타이틀을 일시 중지 및 중지, 느린 동작으로 재생과 같은 기능을 사용할 수 있습니다.

디스크의 챕터 또는 트랙 재생 및 변경 DVD 또는 CD 디스크를 로드하고 GO GO 를 누른 다음 빨간색 버튼을 눌러 디스크 재생을 시작하거나 ...

... DVD 또는 CD 디스크를 로드하고 GO GO 를 누른 다음 0 을 눌러 메인 ٥ 메뉴를 불러옵니다.

그런 다음 ▼ 를 눌러 DVD 를 -선택하고 GO 를 선택하여 디스크 GO 재생을 시작합니다.

타이틀, 챕터 또는 트랙을 이동하려면 이 버튼을 누릅니다.

디스크의 다른 타이틀, 챕터 또는 트랙으로 이동하려면 이 버튼을 반복해서 누릅니다.

타이틀, 챕터 또는 트랙 번호를 0-9 입력합니다.

챕터 또는 타이틀을 한 단계씩 GO 이동하려면 GO 를 누른 다음 8 8 을 누릅니다.

GO 뒤로 이동하려면 GO 를 누른 7 다음 7 을 누릅니다.

디스크의 챕터 또는 타이틀을 GO 앞으로 이동하려면 GO 를 누른 q 다음 9 를 누릅니다.

DVD 디스크를 재생할 때 앞뒤로 이동하려면 이 버튼을 누릅니다. 버튼을 다시 누르면 속도가 변경됩니다

이동을 멈추려면 STOP 을 누르고 STOP 재생을 다시 시작하려면 GO 를 GO 누릅니다.

디스크 일시 중지, 느린 재생, 중지를 실행합니다. 재생을 일시 중지하려면 이 STOP 버튼을 누릅니다.

이 버튼을 누르고 있으면 느린 재생이 시작됩니다. 속도를 변경하려면 이 버튼을 다시 누르십시오.

버튼을 다시 눌러 재생을 완전히 STOP 중지하거나 ...

... 버튼을 눌러 재생을 다시 GO 시작합니다.

DVD 화면 메뉴 사용

DVD 디스크 메뉴에서 다른 기능과 옵션을 탐색할 수 있습니다.

 DVD 플레이어를 켠 상태에서 ...

 DVD 메인 메뉴를 불러오려면
 GO

 TV 메뉴의 GO 를 누른 다음 0
 0

 을 누릅니다.

디스크 메뉴를 불러오려면 GO GO 를 누른 다음 빨간색 버튼을 드립니다.\*

메뉴 옵션을 이동하려면 화살표 키를 누릅니다. 색 ♥ 선택 또는 설정을 확인하려면 GO 를 두 번 누릅니다. GO 디스크 메뉴를 없애려면 이 EXIT

\*모든 디스크에 디스크 메뉴가 있는 것은 아닙니다.

버튼을 누릅니다.

| HARD DISC                  |                                    |
|----------------------------|------------------------------------|
| SOURCE<br>Hard Disc<br>DVD | CONTENT<br>Video<br>Audio<br>Photo |
| [EXIT]                     |                                    |

DVD 메인 메뉴

#### 디스크 형식

이 DVD 플레이어는 다양한 디스크 형식을 재생할 수 있도록 설계되었습니다. 지원 형식은 다음과 같습니다.

- DVD 비디오
- 오디오 CD
- 비디오 CD
- 수퍼 비디오 CD
- CD-R/RW
- DVD-R/RW 도 지원하지만 DVD 비디오 형식으로
   녹화되고 디스크 레코딩이 완료된 경우만
   해당됩니다.
- mp3 파일이 들어 있는 디스크는 샘플링
   주파수가 32, 44.1 또는 48Khz 로 설정된
   경우에 지원됩니다. mp3 파일이 들어 있는
   디스크를 재생할 때에는 ◀및 ▶를 눌러
   폴더를 변경합니다.
- JPEG 파일이 들어 있는 디스크는 파일 확장자가
   '\*.JPG'인 경우만 지원되며 '\*.JPEG'인 경우는
   지원되지 않습니다.
   DVD 플레이어는 TIFF 와 같은 JPEG 사진 또는
   DCF 표준 스틸 사진만 표시할 수 있습니다.

최적의 성능을 위해 1 메가 픽셀 정도보다 큰 JPEG 파일은 사용하지 않는 것이 좋습니다. JPEG 사진에 대한 자세한 내용은 38 페이지 '슬라이드 쇼 재생 목록 작성'을 참조하십시오.

주의! 암호 입력 대화 상자가 TV에 나타나는 경우에는 삽입한 디스크에 Child Lock 기능이 활성화되어 있다는 뜻입니다. 네자리수 암호를 입력해야 합니다. 40 페이지 '녹화 자료 접속 제한 - Child Lock'을 참조하십시오.

## 도구 모음 옵션 사용

디스크 유형에 따라, 시스템 메뉴에서 사운드 트랙 언어와 같은 다양한 기능과 옵션을 사용할 수 있습니다.

- > 재생시 리모컨의 GO 를 누른 다음 1 을 눌러 DVD 플레이어의 시스템 메뉴를 불러옵니다.
- > TOOLBAR 에서 ➡ 를 눌러 OPTIONS 를 선택합니다. 사용할 수 있는 옵션은 상황과 디스크 유형에 따라 달라질 수 있습니다.
- > ▲ 또는 ▼ 를 눌러 조정하려는 설정을 선택하고
   ▶ 를 누릅니다.
- > ▼를 눌러 옵션을 선택합니다.
- > GO 를 두 번 눌러 설정을 저장하고 메뉴에서 나가거나 ...
- > ... ◀ 를 눌러 설정을 저장하고 다른 설정을 진행합니다.
- > EXIT 를 눌러 메뉴에서 나갑니다.

메뉴 선택이 회색으로 표시되는 경우는 현재 상태에서 사용할 수 없거나 변경할 수 없는 기능이라는 뜻입니다.

| • 03 TV2             | TV2     | 05-OCT-2006 |   | PAUSE |
|----------------------|---------|-------------|---|-------|
|                      | _       | Options     | _ |       |
| Toolbar              |         |             |   |       |
| Preferences<br>Setup |         |             |   |       |
|                      |         |             |   |       |
| Navigate to n        | nenu it | em.         |   |       |
|                      |         |             |   |       |

#### 시스템 메뉴

자막 언어 변경

이 기능은 자막 언어가 여러 개인 DVD 디스크에서만 이 옵션은 다른 카메라 각도에서 녹화된 장면이 작동합니다. DVD 디스크를 재생할 때 원하는 언어로 들어있는 DVD 디스크만 지원합니다. 이 옵션을 변경할 수 있습니다. 이 기능은 리모컨의 녹색 버튼을 눌러 사용할 수도 있습니다.

- > ▼ 를 눌러 SUBTITLE 을 선택하고 ▶ 를 눌러 옵션으로 득어간니다
- > 원하는 언어를 선택할 때까지 ▼를 반복해서 누른 다음 ◀ 를 눌러 설정을 저장합니다. 언어는 번호로 지정되거나 'En(영어)'과 같이 약자로 지정될 수 있습니다

일부 DVD 디스크에서는 DVD 디스크 메뉴를 통해서만 자막 언어를 변경할 수 있습니다. 디스크 메뉴를 사용하려면 GO 를 누른 다음 빨간색 버튼을 누르십시오.

오디오 사운드 트랙 언어 변경 ... 이 기능은 사운드 트랙 언어가 여러 개인 DVD 디스크 또는 오디오 채널이 여러 개인 VCD 에서만 작동합니다. 이 기능은 리모컨의 빨간색 버튼을 눌러 사용할 수도 있습니다.

- > ▼ 를 눌러 AUDIO 를 선택하고 ▶ 를 눌러 옵션으로 들어갑니다.
- > 원하는 오디오 언어를 선택할 때까지 ▼ 를 반복해서 누른 다음 ◀를 눌러 설정을 저장합니다. 언어는 번호로 지정되거나 'En(영어)'과 같이 약자로 지정될 수 있습니다.

일부 DVD 디스크에서는 DVD 디스크 메뉴를 통해서만 사운드 트랙 언어를 변경할 수 있습니다. 디스크 메뉴를 사용하려면 GO 를 누른 다음 빨간색 버튼을 누르십시오.

카메라 각도 전화...

사용하면 다른 각도에서 화면을 볼 수 있습니다.

- > ▼ 를 눌러 ANGLF 을 선택하고 ▶ 를 눌러 옵션으로 들어갑니다. 선택한 카메라 각도로 화면이 표시됩니다.
- > ▲ 또는 ▼ 를 눌러 전환하려는 카메라 각도를 선택한 다음 ◀ 를 눌러 설정을 저장합니다.

확대 이 옵션으로 TV 화면의 사진을 확대하고 확대한 사진을 상하좌우로 움직일 수 있습니다.

- > ▼ 를 눌러 ZOOM 을 선택하고 ▶ 를 눌러 확대 모드로 들어갑니다. 중 상태 표시줄이 나타나고 확대율이 표시됩니다.
- > 리모컨에서는 파란색 버튼을 눌러 확대하거나 노란색 버튼을 눌러 축소할 수 있습니다.
- > ▲, ▼, ◀ 또는 ▶ 를 누르면 확대된 사진이 상하좌우로 움직입니다.
- > 빨간색 버튼을 눌러 줌 모드를 종료합니다.

시간별로 탐색

이 옵션을 사용하면 현재 디스크의 특정 지점으로 거너뛸 수 있습니다

- > ▼ 를 눌러 TIME SEARCH 를 선택하고 ▶ 를 눌러 시간 핔드로 들어갑니다(시간 · 분 · 초)
- > 0~9 를 눌러 재생을 시작할 지점의 시간을 입력하고 GO 를 두 번 눌러 설정을 저장합니다. 입력된 시간으로 건너뛰어 재생됩니다.

# 프로그램 논하

이 DVD 플레이어를 사용하면 언제든지 지정된 시간에 사용할 수 있는 소스 또는 프로그램을 녹화할 수 있습니다. GUIDE Plus+ 시스템 메뉴에서 Timer 를 설정하십시오 DVD 플레이어가 자동으로 녹화를 시작하고 중지합니다

한 번에 Timer 25 개씩 Timer 마다 6 시간까지 입력할 수 있습니다.Timer 를 편집하거나 삭제할 수도 있습니다

Timer 가 정확하게 실행되도록 하려면 내장 시계의 시간과 날짜를 정확하게 설정하십시오.시간 및 날짜 설정에 대한 자세한 내용은 '선호 설정' (42 페이지) 을 참조하십시오

#### Timer 녹화

Timer 녹화는 3 가지 방법으로 실시할 수 있습니다 > 녹색 버튼을 눌러 저장하고 다음 메뉴 항목으로 수동 Timer 를 사용하거나, 프로그램 목록 안내\*를 사용하거나, 거주 지역에 따라 ShowView, G-Code, Video Plus+ 등과 같은 타사 시스템을 사용할 수 있습니다.

수동 Timer 녹화 ...."

- > DVD 플레이어의 채널 번호로 TV 를 켭니다
- > DVD 플레이어를 켭니다.
- > 리모컨의 GO 를 누른 다음 2 를 눌러 GUIDE Plus+ 일정 화면을 불러옵니다.
- > 리모컨의 녹색 버튼을 눌러 MANUAL 을 선택합니다. 녹화 날짜가 나타납니다.
- > ▲. ▼. ◀ 또는 ▶ 를 누르거나 0~9 를 눌러 녹화 날짜, 시작 및 중지 시간을 입력합니다.
- > 녹색 버튼을 눌러 각 설정을 저장하고 다음 메뉴 항목으로 이동합니다.
- > 디스플레이에 'TUNER 01' 이 표시되면 소스를 선택하고 채널을 입력합니다 외부 입력을 선택하려면 메뉴에서 'TUNER' 를 선택하고 ▲ 또는 ▼ 를 눌러 EXT1, EXT2 또는 CAM1 을 선택하십시오. 내장 TV 채널을 선택하려면 메뉴에서 '01' 을

선택하고 0~9 를 눌러 채널을 입력하십시오.

- 이동합니다. TV 에 가상 키보드가 나타납니다. 여기에서 녹화 자료의 이름을 입력할 수 있습니다.
- > 입력이 끝나면 녹색 버튼을 눌러 설정을 저장합니다. Timer 녹화가 표시됩니다.
- > 녹화 설정은 분홍색 타일로 표시됩니다 이 설정을 변경하려면 리모컨에서 같은색 컬러 버튼을 누르십시오
- > GO 를 누른 다음 2 를 눌러 저장하고 메뉴를 종료합니다. 예약 녹화가 설정된 경우에는 디스플레이에 TIMER 가 표시됩니다.

녹화를 반복하려면 ...

> 리모컨의 빨간색 버튼을 반복해서 누르면 반복 녹화 설정 (Once, Weekly, M-F) 을 선택할 수 있습니다.

녹화를 연장하려면

> 리모컨의 녹색 버튼을 반복해서 눌러 녹화가 끝날 때 추가 시간 (+0, +10, +20, +30) 을 더하거나 VPS/PDC(V-P) 기능을 선택합니다. VPS/PDC 기능에 대한 자세한 내용은 17 페이지를 참조하십시오.

\*주의! 일부 국가에서는 TV 프로그램 목록을 사용할 수 없으므로 Timer 녹화에 프로그램 목록 안내를 사용할 수 없습니다. 하지만 Timer 를 수동으로 맞추거나 ShowViev, G-Code, Video Plus+ 등의 녹화 시스템으로 맞춰 사용할 수는 있습니다.

![](_page_16_Picture_0.jpeg)

#### VPS/PDC 기능

VPS/PDC 기능을 사용하면 VPS/PDC 신호로 제공되는 프로그램이 지연되거나 연장되는 경우에도 전체 길이로 녹화됩니다.

수동으로 설정한 Timer 의 예

DVD 플레이어가 대기 상태인 경우에는 Timer 녹화가 시작되기 전에 통지 메시지가 표시됩니다. 이 메시지를 무시하면 DVD 플레이어가 해당 채널로 자동 전환되며 녹화가 시작됩니다.

예약 녹화 중에는 DVD 튜너로 채널을 변경할 수 없습니다.

Macrovision 으로 복제를 방지한 프로그램은 녹화할 수 없습니다. Timer 녹화(프로그램 목록 안내)...

- > TV 를 켠 상태에서 DVD 플레이어를 켜고 리모컨의 GO 를 누른 다음 2 를 눌러 GUIDE Plus+ 일정 화면을 불러옵니다.\*
- > ▲ 또는 ▼ 를 눌러 원하는 TV 채널을 선택하고 ≪ 또는 ▶ 를 눌러 프로그램을 선택합니다.
- 위아래로 스크롤합니다. GO 를 누른 다음 ◀ 또는 리모컨의 GO 를 누른 다음 2 를 눌러 GUIDE ▶ 를 누르면 어제 또는 내일 TV 목록으로 직접 이동할 수 있습니다.
- > 리모컨의 빨간색 버튼을 눌러 RECORD 를 선택합니다
- > EXIT 를 눌러 메뉴에서 나갑니다.
- \* GUIDE Plus+ 설치 메뉴가 표시되면 이 DVD 플레이어에 GUIDE Plus+ 프로그램 데이터가 아직 설치되지 않았다는 뜻입니다. 자세한 내용은 52 페이지 'GUIDE Plus+ 시스템 설치'를 참조하십시오.

Timer 녹화(ShowView/G-Code/Video Plus+ 시스템)...

TV 프로그램과 관련된 ShowView G-Code 또는 Video Plus+ 프로그래밍 번호를 입력합니다. 이 번호는 TV 목록 매거진에서 찾아볼 수 있습니다.

- > GO 를 누른 다음 ▲ 또는 ▼를 눌러 한 페이지씩 > TV 를 켠 상태에서 DVD 플레이어를 켜고 Plus+ 일정 화면을 불러옵니다.
  - > 리모컨의 빨간색 버튼을 눌러 ShowView. G-Code 또는 Video Plus+ 입력 화면을 불러옵니다
  - > 0~9 를 눌러 ShowView, G-Code 또는 Video Plus+ 프로그래밍 번호를 입력하고 GO 를 두 번 눌러 설정을 저장합니다. 프로그래밍 번호를 잘못 입력한 경우에는 정확한 프로그램 번호를 수동으로 선택해야 합니다. 날짜 및 시간을 편집하려면 TV 의 지침을 따르십시오.
  - > 녹화 설정은 분홍색 타일로 표시됩니다. 이 설정을 변경하려면 리모컨에서 같은색 컬러 버튼을 누르십시오.
  - > GO 를 누른 다음 2 를 눌러 저장하고 메뉴를 종료합니다. 예약 녹화가 설정된 경우에는 디스플레이에 TIMER 가 표시됩니다.

반복 녹화 및 연장에 대한 자세한 내용은 16 페이지를 참조하십시오.

주의! 일부 국가에서는 TV 프로그램 목록을 사용할 수 없으므로 Timer 녹화에 프로그램 목록 안내를 사용할 수 없습니다. 하지만 Timer 를 수동으로 맞추거나 ShowViev, G-Code, Video Plus+ 등의 녹화 시스템으로 맞춰 사용할 수는 있습니다.

## Timer 편집

실행 대기 중인 Timer 를 확인하거나 편집, 삭제할 수 있습니다. Timer 가 중복되는 경우에는 Timer 를 저장할 때 표시됩니다.

- > TV 를 켠 상태에서 DVD 플레이어를 켜고 리모컨의 GO 를 누르고 있으면 GUIDE Plus+ 메뉴가 표시됩니다.
- > ▼ 를 눌러 삭제하거나 편집하려는 Timer 를 선택합니다.

Timer 프로그램을 편집하려면 …

- > Timer 를 선택하고 리모컨의 녹색 버튼을 눌러 EDIT 을 선택한 다음 TV 의 지침에 따라 필요한 대로 변경을 실시합니다.
- > GO 를 누른 다음 2 를 눌러 저장하고 메뉴를 종료합니다.

주파수 또는 시간을 편집하려면 …

- > 메뉴에서 해당 타일을 선택하고 빨간색 버튼을 눌러 주파수를 변경하거나 녹색 버튼을 눌러 시간을 변경합니다.
- > GO 를 누른 다음 2 를 눌러 저장하고 메뉴를 종료합니다.

Timer 를 삭제하려면 ...

- > Timer 를 선택하고 리모컨의 빨간색 버튼을 눌러 DELETE 를 선택합니다.
- > GO 를 누른 다음 2를 눌러 저장하고 메뉴를 종료합니다.

| 20-May 16:47 🔒    | Frequen                                                                                                    | :y i   | liming |     |      | Home     |
|-------------------|----------------------------------------------------------------------------------------------------|--------|--------|-----|------|----------|
| 10-               | 'Schedule' displays programmes you have Set to Record.<br>Press vto use. Press the green button for manual<br>recording. Press ∢ to view 'My TV'. Press ▶ to view<br>'Info' |        |        |     |      |          |
|                   | Grid                                                                                                    |        | Search | M   | TV   | Schedule |
|                   | Record Se                                                                                                    | hedule |        |     | Freq | Timing   |
|                   | 21-May                                                                                                    | 18:42  | 02:25  | P01 |      | +0       |
|                   | 21-May                                                                                                    | The Ag | ents   |     |      | +0       |
| Welcome!          | 21-May                                                                                                    | 20:00  | 21:00  | P12 | ONCE | +0       |
| GIUEPSIT          |                                                                                                    |        |        |     |      |          |
| What to do first! |                                                                                                    |        |        |     |      |          |

# 요일 약자 표시: M ... 월요일 T ... 화요일 W ... 수요일 T ... 목요일 F ... 금요일

S... 토요일

S... 일요일

설정된 Timer 가 중복되는 경우에는 Timer 를 저장할 때 표시됩니다. 부분적으로 중복되는 Timer 만 저장되며, 첫 번째 Timer 가 끝날 때까지 두 번째는 시작되지 않습니다.

시작 시간 다음에 설정된 Timer 목록이 표시됩니다. 각 Timer 는 소스, 이름(사용할 수 있는 경우), 시작 및 중지 시간, 날짜 또는 요일로 확인할 수 있습니다.

#### 직접 녹화하기

직접 녹화를 실시할 수 있습니다 프로그램 하나를 DVD 디스크 보기 녹화하면서 하드 디스크의 다른 프로그램 또는 DVD 디스크를 보거나 다른 TV 프로그램을 시청할 수 있습니다. 하지만 일부 상황에서는 다른 소스 또는 프로그램으로 전환할 수 없습니다.

DVD 튜너에서 녹화하면서 동시에 다른 소스 보기 …

- > DVD 플레이어를 켠 상태에서 리모컨의 GO 를 누른 다음 노란색 버튼을 눌러 DVD 튜너를 불러옵니다.
- 선택합니다
- > RECORD 를 두 번 누릅니다.\* DVD 플레이어는 최대 6 시간까지 현재 프로그램 녹화를 시작합니다. 다른 소스로 전환하려면 다음과 같이 하십시오.

하드 디스크 녹화 자료 보기

- 전환합니다.
- > ▲ 또는 ▼ 를 눌러 HARD DISC CONTENT 메뉴에서 녹화 자료를 선택하고 GO 를 눌러 재생을 시작합니다.

> DVD 플레이어의 로드 버튼을 누르고 디스크를 로드하여 재생을 시작합니다.

TV 보기

- > TV를 눌러 TV 모드로 전환합니다.
- > 녹화 자료 또는 디스크를 본 다음 GO 와 노란색 버튼을 차례로 눌러 DVD 튜너로 되돌아가거나 ...
- > ▲ 또는 ▼를 누르거나 0~9를 눌러 채널 번호를 > ... DVD 를 눌러 DVD 플레이어로 되돌아갑니다. TV 를 시청한 다음에는 GO 와 노란색 버튼을 차례로 눌러 DVD 튜너로 되돌아갑니다.
  - > STOP 을 두 번 눌러 녹화를 중지합니다.
  - > Standby 버튼을 눌러 시스템을 대기 상태로 전화합니다.

DVD 가 아닌 VMEM 또는 V.AUX2 로 DVD > GO 를 누른 다음 녹색 버튼을 눌러 하드 디스크로 플레이어를 등록한 경우에는 DVD 대신 VMEM 또는 V.AUX2 를 선택해야 합니다.

녹화 중에는 DVD 튜너로 채널을 변경할 수 없습니다.

\*주의! 일부 Bang & Olufsen TV 에서는 RECORD 를 한 번 눌러야만 녹화를 시작할 수 있습니다. DVD 플레이어가 녹화 명령을 받으면 6시간 녹화를 시작하게 됩니다. RECORD 를 다시 누르면 6 시간 대신 30 분 녹화를 시작합니다. 이제 RECORD 를 한 번 누를 때마다 6 시간이 될 때까지 30 분씩 녹화 시간이 추가됩니다.

다른 소스에서 녹화 …

셋톱 박스 (set-top box) 와 같이 DVD 튜너 이외의 다른 소스에서 녹화를 시작할 수 있습니다.

- > 프로그램을 시청하면서 리모컨의 RECORD 를 두 번 눌러 녹화를 시작합니다.\*

모드에서 녹화하고 있는 TV 와 소스를 전환하지 마십시오, 이를 전환하면 녹화 중인 TV 및 소스 연결와 DVD 플레이어의 연결이 끊깁니다.

녹화 중 채널 변경 ...

이 DVD 플레이어의 경우 RECORD 명령을 받을 때 TV 튜너를 선택하면, 일치하는 채널에 조정된 채널을 검색하는 데 최대 40 초가 걸립니다. 이 시간 동안에는 상태 표시등이 오렌지색으로 깜박입니다. 깜박임이 멈추고 상태 표시등이 > STOP 을 두 번 눌러 녹화를 중지합니다. 그렇지 오렌지색으로 켜지기 전에는 채널을 변경하지 않으면 6 시간 후에 녹화가 자동으로 중지합니다. 마십시오. 녹화 중인 채널이 DVD 플레이어가 아닌 TV 에만 맞춰져 있는 경우에는 채널을 변경하지 녹화 중에는 소스 또는 채널을 전화하지 말고, 대기 마십시오, 채널을 변경하면 새로 선택한 채널로 녹화가 계속됩니다.

# 프로그램 일시 중지 및 리플레이

내장 하드 디스크 레코더로 놓치는 장면 없이 방송 중인 TV 프로그램을 일시 중지할 수 있습니다. 프로그램을 간단히 일시 중지하고 필요할 때 다시 시작하면 됩니다.

스위치를 켜자마자 DVD 플레이어는 6 시간 리플레이 버퍼의 DVD 튜너에 표시된 TV 프로그램을 저장하기 시작합니다. DVD 플레이어는 리플레이 중에 프로그램을 계속 저장하므로 전체 프로그램을 놓치지 않고 볼 수 있습니다.

현재 방송 중인 프로그램으로 언제든지 직접 전환할 수 있습니다.

#### 프로그램 일시 중지

방송 중인 프로그램을 일시 중지하고 리플레이하려면 DVD 튜너를 통해 TV 를 시청해야 합니다. 녹화 중 인 프로그램을 일시 중지할 수는 있지만, DVD 플 레이어가 다른 프로그램을 녹화하고 있거나 녹화 자료를 복사하고 있는 동안에는 프로그램을 일시 중지하거나 리플레이할 수 없습니다. Macrovision 으로 복제를 방지한 프로그램도 일시 중지하거나 리플레이할 수 없습니다.

DVD 튜너를 선택하려면 ...

> GO 를 누른 다음 노란색 버튼을 눌러 DVD 튜너를 불러옵니다.

방송 중인 프로그램을 일시 중지하려면 ... > STOP 을 눌러 실행 중인 프로그램을 일시 중지합니다.

- > GO 를 눌러 재생을 다시 시작합니다.
- > GO 를 누른 다음 노란색 버튼을 눌러 생방송 프로그램으로 돌아갑니다.

![](_page_21_Picture_11.jpeg)

상태 창의 예) 프로그램이 일시 중지 후에 리플레이되고 있습니다. 9:35 는 TV 프로그램의 시작 시간을 나타냅니다. 12:44 는 현재 시간을 나타냅니다. 10:46 은 TV 프로그램 방송의 현재 위치와 시간, 그리고 방송 신호보다 얼마나 뒤쳐져 있는지를 나타냅니다.

#### 리플레이핰 때

느린 동작으로 재생하며, 프레임 단위 또는 분 단위로 탐색할 수 있습니다.

일시 중지된 프로그램을 리플레이하려면 … 프로그램을 리플레이하려면 이 GO 버튼을 누릅니다.

리플레이할 때 다음 또는 이전 A . 표지나 챕터로 이동하려면 이 버튼을 누릅니다

리플레이할 때 앞뒤로 이동하려면 • 이 버튼을 누릅니다. 속도를 44 변경하려면 이 버튼을 다시 누르십시오.

리플레이를 일시 중지하려면 이 STOP 버튼을 누릅니다.

. .

•

44

리플레이를 일시 중지한 상태에서 이 버튼을 반복해서 누르면 프레임 단위로 프로그램 앞뒤로 이동합니다.

일시 중지 모드에서 이 버튼을 누르면 리플레이가 느리게 재생됩니다. 속도를 변경하려면 이 버튼을 다시 누르십시오.

리플레이하는 동안 리플레이 버퍼 앞뒤로 이동하고 버퍼에서 프로그램 리플레이를 STOP 다시 시작하려면 STOP 과 GO 를 GO 차례로 누릅니다.

> 방송 중인 TV 프로그램을 시청할 GO 때 GO 를 누른 다음 7 을 누르면 7 버튼을 누를 때마다 5 분 전으로 이동하여 곧장 리플레이할 수 있습니다.

> 방송 중인 TV 프로그램에서 뒤로 GO 이동한 상태에서 GO 를 누른 다음 9 9 를 누르면 버튼을 누를 때마다 5 분 앞으로 이동합니다.

리플레이 버퍼가 끝나면 끝부분부터 리플레이가 자동으로 시작됩니다.

리플레이 상태에서 채널 전화 방송 중인 채널에서 다른 채널로 언제든지 전환할 수 있지만, 채널을 전환하면 리플레이 버퍼가 이전 채널 저장을 중지하고 새 채널을 저장하게 됩니다.

리플레이 상태에서 소스 전화 DTV 또는 TV 와 같은 외부 소스로 전환하면 DVD 플레이어가 30 분 후에 꺼집니다. 이에 따라 DVD 플레이어는 리플레이 버퍼 저장을 중지하게 되며 리플레이 버퍼에 저장된 자료도 손실됩니다

DVD 와 같은 내장 소스로 전화하는 경우에는 버퍼링과 충돌하지 않습니다.

중요!

리플레이 버퍼에 저장된 자료는 보호되지 않습니다. 버퍼가 가득 찬 상태에서 프로그램을 계속 저장하면 새 프로그램을 저장할 때 가장 오래된 자료가 삭제됩니다. 프로그램을 확실하게 저장하려면 하드 디스크에 녹화하십시오.

하드 디스크에 녹화하는 방법과 리플레이 버퍼에 대한 일반적인 내용은 24 페이지 '리플레이 버퍼' 를 참조하십시오.

## 리플레이 버퍼

DVD 플레이어를 켜면 DVD 튜너에 표시된 TV 프로그램이 리플레이 버퍼라는 임시 하드 디스크 저장 공간에 저장됩니다. TV 프로그램은 6 시간까지 계속 저장됩니다.

리플레이 비디오 표시줄이 TV 에 표시됩니다. 이는 임시 하드 디스크 저장 공간에 저장된 TV 프로그램의 상태와 시간을 나타냅니다. 리모컨의 GO 를 누른 다음 파란색 버튼을 누르면 비디오 표시줄 표시 또는 숨기기를 선택할 수 있습니다.

![](_page_23_Figure_4.jpeg)

리플레이 비디오 표시줄은 다음과 같은 정보로 구성됩니다.

- TV 프로그램 시작 시간, 6 시간을 초과하면 자료의 시작 부분이 삭제되며 시작 시간도 적절하게 변경됩니다.
- 임시 저장 공간에 남은 공간.
- 선택한 클립이 DVD 플레이어에 녹화됩니다 (빨간색 표시).
- TV 프로그램 방송의 현재 위치 및 시간.
- 타이틀 표지 (1 분 이상 TV 채널을 전화하면 새 타이틀 표지가 만들어집니다.)
- 현재 시간

주의: 리플레이 버퍼는 TV 프로그램을 6 시간까지만 저장할 수 있습니다. STANDBY 를 눌러 DVD 플레이어를 끄면 모든 자료가 삭제됩니다. 하지만 DVD 플레이어를 대기 상태로 전환할 때 녹화를 하고 있는 경우에는 DVD 플레이어가 녹화를 중지할 녹화를 위한 공간을 자동으로 만드는 공간 관리 때까지 리플레이 버퍼가 삭제되지 않습니다.

![](_page_23_Figure_13.jpeg)

#### 공간 관리 및 자료 보호

DVD 플레이어에는 필요에 따라 수동 및 예약 기능이 있습니다. 이 기능은 하드 디스크에서 필요한 분량 만큼의 자료를 삭제하는 방식으로 실행됩니다. 녹화 자료 내용 표시 …

하드 디스크에 녹화하기 전에 임시 하드 디스크 저장 > 리모컨의 GO 를 누른 다음 파란색 버튼을 눌러 다음 작업을 실행하면 임시 하드 디스크 저장 공간에 있는 자료를 '표시' 해야 합니다. 이 페이지의 '리플레이 버퍼에서 녹화'를 참조하십시오.

녹화 자료(프로그램)를 선택하려면

- > GO 를 누른 다음 파란색 버튼을 눌러 개요 패널을 표시합니다.
- > GO를 누른 다음 ▲ 또는 ▼ 를 눌러 녹화 자료를 선택합니다.

녹화 자료에서 장면을 찾으려면 > ◀또는 ▶ 를 사용합니다.

현재 프로그램을 녹화하려면

> RECORD 를 두 번 누릅니다. RECORD 를 다시 눌러 30 분 녹화를 시작합니다.

현재 장면에서 녹화를 표시하려면 > 빨간색 버튼을 누릅니다.

표시된 녹화를 취소하려면 > 빨간색 버튼을 누릅니다.

녹화를 마치려면 > STOP 을 두 번 누릅니다.

리플레이 버퍼가 화면에 나타난 상태에서는 DVD 플레이어가 재생 모드이며 ▲. ▼. ◀ 및 ▶ 은 커서 이동으로 작동하지 않습니다. 대신, 리플레이 버퍼 모드에서 리모컨의 노란색 버튼을 눌러 프로그램 목록으로 이동하고 GO 를 누른 다음 ▲, ▼, ◀ 또는 ▶ 를 눌러 목록을 탐색할 수 있습니다.

리플레이 버퍼에서 녹화

- 리플레이 비디오 표시줄을 표시합니다.
- > GO 를 누른 다음 ▲ 또는 ▼ 를 눌러 임시 하드 디스크 저장 공간에서 찾을 수 있는 TV 프로그램을 선택합니다
- > ◀ 또는 ▶ 를 눌러 녹화를 시작하려는 장면 시작을 검색한 다음 STOP 을 누릅니다.
- > 리모컨의 빨간색 버튼을 눌러 여기서부터 녹화를 시작합니다.
- > GO 를 눌러 재생을 계속합니다.
- > ▶ 를 눌러 녹화를 마치려는 지점을 검색한 다음 리모컨에서 STOP 을 두 번 누릅니다. 표시된 녹화를 나타내는 빨간색 표시가 비디오 표시줄에 나타납니다.
- > GO 를 눌러 재생을 계속하거나 GO 를 누른 다음 노란색 버튼을 눌러 DVD 플레이어의 방송 중 신호로 이동합니다.

리플레이 버퍼의 자료 삭제 … 공간에 있는 내용이 삭제됩니다.

- 리모컨의 GO 를 누른 다음 5 를 눌러 캠코더 모드를 엽니다.
- 시스템 메뉴에서 SFTUP 옵션으로 들어갑니다
- RECORD MODE 를 변경합니다.
- DVD 플레이어를 Standby 모드로 전환합니다.

처음 세 번 동안에는 이 작업을 시도할 때 계속 여부를 묻는 메시지가 표시됩니다.\* 계속 진행하여 임시 하드 디스크 저장 공간의 자료를 지우려면 다음과 같이 하십시오.

- > 리모컨의 GO 를 두 번 눌러 메뉴에서 YES 를 선택하거나
- > 메뉴에서 NO 를 선택하고 리모컨의 GO 를 두 번 눌러 지우기를 수락하지 않고 종료합니다.

\*Standby 버튼을 누르면 계속 여부를 확인하는 메시지가 나타나지 않습니다. DVD 플레이어가 대기 상태로 전환되며 리플레이 버퍼가 지워집니다.

# 녹화 자료 재생

녹화 장르, 재생, 녹화 일시 중지 및 중지를 선택하고, 챕터를 변경하며, 앞뒤로 이동할 수 있습니다. 느린 동작으로 녹화 자료를 재생할 수도 있습니다. 재생할 녹화 자료를 선택하면, DVD 플레이어는 이 녹화 자료를 마지막으로 재생했을 때 중지한 지점부터 자동으로 재생을 다시 시작합니다.

녹화 자료는 TITLES 로 하드 디스크에 저장됩니다. 녹화 자료의 이름은 자동으로 지정됩니다. Timer 를 사용할 때에는 이름을 직접 지정할 수 있습니다. 녹화 자료 이름 변경에 대한 내용은 30 페이지 '녹화 자료 이름 지정'을 참조하십시오.

#### 녹하 장르 선택

빠르고 간편한 녹화 자료 검색을 위해 목록에 제공된 장르를 선택할 수 있습니다.

DVD 플레이어를 켠 상태에서 ...

- > GO 를 누른 다음 녹색 버튼을 눌러 HARD DISC > GO 를 눌러 선택한 녹화 자료를 재생합니다. CONTENT 메뉴를 불러옵니다
- > ▲ 또는 ▼ 를 눌러 녹화 자료를 선택하고 리모컨의 GO 를 누른 다음 3 을 눌러 편집 모드로 들어갑니다.
- > 메뉴에서 GENRE 를 선택하고 ▶ 를 누릅니다.
- > ▲ 또는 ▼ 를 눌러 장르 유형을 선택하고 GO 를 두 번 눌러 설정을 저장합니다
- > GO 를 누른 다음 3 을 눌러 편집 모드를 종료합니다.

#### 녹화 자료 재생

- > GO 를 누른 다음 녹색 버튼을 눌러 HARD DISC CONTENT 메뉴를 불러옵니다.
- > ▲ 또는 ▼ 를 눌러 재생하려는 녹화 자료를 선택합니다

GO 를 누른 다음 파란색 버튼을 눌러 재생하는 동안에는 언제든지 재생 정보를 불러올 수 있습니다. 재생 정보를 제거하려면 GO 를 누른 다음 파란색 버튼을 누르십시오.

실행 중인 녹화 자료 재생 …

재생을 시작하기 위해 녹화가 완료될 때까지 기다릴 필요가 없습니다. 실행 중인 녹화를 언제든지 재생할 수 있습니다.

- > 녹화를 진행 중인 상태에서 GO 를 누른 다음 녹색 버튼을 눌러 HARD DISC CONTENT 메뉴를 불러옵니다
- > ▲ 또는 ▼ 를 눌러 실행 중인 녹화를 선택합니다.
- > GO 를 눌러 녹화 자료를 재생합니다.

녹화가 진행 중인 경우에는 처음부터 진행이 시작됩니다. 이 작동은 녹화 진행을 방해하지 않습니다!

## 녹화 자료를 재생할 때

녹화 자료를 재생할 때, 특정 챕터로 이동하거나, 느린 동작으로 녹화를 재생하거나, 필요에 따라 재생을 일시 중지하고 다시 시작할 수 있습니다.

챕터 변경 …

이전 챕터 또는 다음 챕터로 ▲ ▼ 전환하려면 이 버튼을 누릅니다.

- 녹화 자료에서 뒤로 이동하려면 GO GO 를 누른 다음 7을 누릅니다. 7
- 녹화 자료에서 앞으로 이동하려면 GO GO 를 누른 다음 9 를 누릅니다. 9
- 일시 중지 모드에서 이 버튼을 누르면 느리게 재생됩니다.
- 일시 중지 모드에서 이 버튼을 ◀ 누르면 역으로 재생됩니다.

녹화 자료 재생 일시 중지 및 중지 ···· 재생을 일시 중지하려면 이 버튼 STOP 을 누릅니다. 녹화 자료를 프레임에 따라 앞뒤로 이동하려면 이 버튼을 누릅니다. 재생을 완전히 중지하려면 이 버튼을 누릅니다. HARD DISC CONTENT 메뉴가 표시됩니다.

재생을 다시 시작하려면 이 GO 버튼을 누릅니다.

![](_page_26_Figure_11.jpeg)

하드 디스크 내용 메뉴

# 녹화 자료 편집

하드 디스크가 가득 찬 상태에서 예약 녹화를 설정하거나 수동 녹화를 시작하면, 내장 하드 디스크 레코더는 자동으로 오래된 녹화 자료를 삭제하여 새 녹화 자료를 위한 공간을 만듭니다.

하지만 편집 기능으로 가장 중요한 녹화 자료를 제외시켜 보호할 수 있습니다. 하드 디스크 공간을 직접 관리하려는 경우에는 언제든지 녹화 자료를 삭제할 수도 있습니다.

원하는 대로 녹화 자료를 재정렬할 수도 있습니다.

#### 녹화 자료 보호

보호된 녹화 자료는 어떤 환경에서도 공간 관리 기능에서 제외됩니다. 하드 디스크가 가득 찬 상태에서 모든 녹화 자료가 보호되어 있으면 예약 녹화 또는 수동 녹화를 진행할 수 없습니다.

녹화 자료를 보호하려면 …

- > GO 를 누른 다음 녹색 버튼을 눌러 HARD DISC CONTENT 메뉴를 불러옵니다.
- > ▲ 또는 ▼ 를 눌러 보호하려는 녹화 자료 또는 보호하지 않으려는 녹화 자료를 선택합니다.\*
- > 파란색 버튼을 눌러 편집 또는 자동 삭제로부터 녹화 자료를 보호하거나 보호를 해제합니다.

하드 디스크 용량이 가득 차면 진행 중인 녹화가 자동으로 중지됩니다.

![](_page_27_Picture_11.jpeg)

녹화 자료 삭제 및 보호와 같은 다양한 편집 옵션이 해당 컬러 버튼으로 제공됩니다.

| HARD DISC                                                                                      |                                                                                                    |
|------------------------------------------------------------------------------------------------|----------------------------------------------------------------------------------------------------|
| SORTING<br>Recording Date<br>Alphabetical<br>Delete order<br>Protected<br>Genre<br>Last Played | TITLES<br>AAB<br>TV2 17-0CT-2006 12:07<br>DR1 17-0CT-2006 10:00<br>DR1 04-0CT-2006 11:17<br>DR1 04-0CT-2006 10:04 |
| [BACK] [EXIT]                                                                                  |                                                                                                    |
|                                                                                                |                                                                                                    |

정렬 메뉴

\*주의! 녹화 자료는 TITLES 로 하드 디스크에 저장됩니다. 녹화 자료의 이름을 지정하지 않으면, 이를 변경할 때까지 이름이 자동으로 지정됩니다. 30 페이지 '녹화 자료 이름 지정' 을 참조하십시오.

#### 녹화 자료 목록 재정렬

녹화 자료를 쉽게 탐색할 수 있도록 특정 기준에 내용 메뉴를 종료할 때까지 유지됩니다.

DVD 플레이어를 켠 상태에서 ...

- > GO 를 누른 다음 0 을 눌러 HARD DISC 메뉴를 > GO 를 누른 다음 녹색 버튼을 눌러 HARD DISC 불러옵니다.
- > ▶ 를 눌러 SORTING 메뉴를 선택합니다.
- > ▲ 또는 ▼ 를 눌러 정렬 옵션 중 하나를 선택합니다
- > EXIT 를 눌러 메뉴에서 나갑니다.

#### 정렬 옵션

- RECORDING DATE ... 녹화한 날짜에 따라 녹화 자료를 정렬합니다.
- ALPHABETICAL ... 알파벳 순서로 녹화 자료를 정렬합니다.
- DELETE ORDER ... 하드 디스크에 공간이 없거나 새 녹화 자료를 위한 공간이 없을 때 삭제될 순서에 따라 녹화 자료를 정렬합니다. 녹화 자료는 수동으로 삭제해야 합니다.
- PROTECTED ... 삭제되지 않도록 보호된 녹화 자료를 정렬합니다.
- GENRE ... 지정된 장르에 따라 녹화 자료를 정렼합니다
- LAST PLAYED ... 마지막으로 재생된 순서에 따라 녹화 자료를 정렬합니다.

## 녹화 자료 삭제

원치 않는 녹화 자료는 언제든지 삭제할 수 있습니다 따라 녹화 자료를 구성할 수 있습니다. 이 순서는 단, 보호된 녹화 자료를 삭제하려는 경우에는 보호를 먼저 해제해야 합니다.

녹화 자료를 삭제하려면 …

- CONTENT 메뉴를 불러옵니다.
- > ▲ 또는 ▼ 를 눌러 삭제하려는 녹화 자료를 선택합니다.
- > 빨간색 버튼을 눌러 하드 디스크에서 선택한 녹화 자료를 삭제합니다.

![](_page_29_Picture_1.jpeg)

#### 녹화 자료 복사

내장 하드 디스크에서 레코딩 지원 DVD 디스크로 녹화 자료를 복사할 수 있습니다.

DVD 플레이어를 켠 상태에서 ...

- > GO 를 누른 다음 녹색 버튼을 눌러 HARD DISC CONTENT 메뉴를 불러옵니다.
- >▲또는 ▼를 눌러 복사하려는 녹화 자료를 선택합니다.
- > 녹색 버튼을 눌러 하드 디스크에서 레코딩 지원 DVD 디스크로 선택한 녹화 자료를 복사합니다.

#### 녹화 자료 이름 지정

녹화된 TV 프로그램에 자동으로 이름이 지정되는 경우나 수동으로 녹화한 경우, 새 제목을 지정하면 HARD DISC CONTENT 메뉴에서 녹화 자료를 더욱 쉽게 찾을 수 있습니다.

DVD 플레이어를 켠 상태에서 ...

- > 리모컨의 GO 를 누른 다음 녹색 버튼을 눌러 HARD DISC CONTENT 메뉴를 불러옵니다.
- > ▲ 또는 ▼ 를 눌러 녹화 자료를 선택하고 리모컨의 GO 를 누른 다음 3 을 눌러 편집 모드로 들어갑니다.
- > 메뉴에서 TITLE NAME 을 선택하고 ▶ 를 누릅니다.
- > ▲ 또는 ▼ 를 눌러 문자 또는 숫자를 변경하거나 0~9 를 입력합니다. ◀ 또는 ▶ 를 눌러 다음 필드 또는 이전 필드로 이동합니다. 리모컨의 GO 를 누른 다음 8 을 눌러 대문자와 소문자를 전환합니다. 리모컨의 빨간색 버튼을 눌러 CLEAR 를 선택하고 녹화 자료의 이름을 지웁니다.
   > GO 를 두 번 눌러 변경내용을 저장합니다.
- > GO 를 누른 다음 3 을 눌러 편집 모드를 종료합니다.

# 고급 작동법

이 장에서는 녹화 자료의 고급 편집 기능을 설명합니다. 녹화 자료를 분리하고 병합할 수 있습니다. 예를 들면 슬라이드 쇼 작성과 같은 다른 재생 기능을 수행할 수 있으며 Child Lock 으로 녹화 자료 사용을 제한할 수 있습니다. 녹화 모드, 자동 보호, 사운드 모드와 같은 선호 설정을 변경할 수도 있습니다.

#### **녹화 자료의 고급 편집,** 32

- 녹화 자료 1 개를 2 개로 분리, 32
- 챕터 병합 또는 분할, 33
- 원치 않는 장면 숨기기, 33
- 숨겨진 장면 표시, 33
- 모든 챕터 표지 삭제, 34
- DVD 디스크 편집, 34

#### 고급 재생 기능, 36

- 재생 중 기능, 36
- 슬라이드 쇼 재생 목록 작성, 38

## 녹화 자료 접속 제한 - Child Lock, 40

- Child Lock 사용, 40
- Child Lock 코드 설정, 41

#### 선호 설정, 42

• 선호 설정 조정, 42

# 녹화 자료의 고급 편집

녹화할 때 원치 않는 장면을 숨기거나 녹화 자료 1개를 2개로 분리할 수 있습니다.

OPTIONS 메뉴에서 선택한 녹화 자료에 대한 설정을 사용하거나 변경하거나 사용하지 않을 수 있습니다.

주의: 보호된 녹화 자료는 편집할 수 없습니다. 자세한 내용은 '녹화 자료 보호' (28 페이지)를 참조하십시오.

## 녹화 자료 1 개를 2 개로 분리

녹화 자료 1 개를 2 개 이상으로 분리할 수 있습니다. 원치 않는 녹화 자료의 일부분을 분리하여 삭제할 때 이 기능을 사용할 수 있습니다. 예를 들면, 이를 통해 긴 녹화 자료에서 특정 장면을 탐색하는 작업 등이 더욱 쉬워집니다.

녹화 자료 1 개를 2 개로 분리하려면 …

- > 녹화 자료를 재생하면서 리모컨의 GO 를 누른 다음 3 을 누릅니다.
- > ◀ 또는 ▶ 를 눌러 편집하려는 장면을 검색한 다음 STOP 을 누릅니다.
- > 리모컨의 노란색 버튼을 눌러 DIVIDE 를 선택합니다. 새 녹화 자료와 새 색인 사진은 현재 재생 지점에서 작성됩니다.\* '반으로 분리된'두 자료는 원본 이름이 유지되지만 30 페이지의 설명과 같이 언제든지 이름을 변경할 수 있습니다. 시작 시간과 경과 시간 등 화면에 표시되는 시간은 이에 따라 변경됩니다.

주의: 분리된 녹화 자료는 되돌릴 수 없습니다.

![](_page_31_Figure_11.jpeg)

선택한 지점에서 녹화 자료 1 개를 2 개로 분리

\*주의! 녹화 자료는 TITLES 로 하드 디스크에 저장됩니다. 녹화 자료의 이름을 지정하지 않으면, 이를 변경할 때까지 이름이 자동으로 지정됩니다. 30 페이지 '녹화 자료 이름 지정' 을 참조하십시오.

: 보호된 녹화 자료는

## 챈터 병한 또는 분학

SPLIT 옵션을 사용하여 챕터를 만들거나 챕터를 산인하고 MFRGF 옵션을 사용하여 챈터 표지록 제거핰 수 있습니다

- > 녹화 자료를 재생하면서 리모컨의 GO 를 누른 다음 3 을 눌러 편집 모드로 들어간니다
- > 리모컨의 녹색 버튼을 눌러 (HAPTFR 를 선택합니다. 챕터 편집 메뉴가 표시됩니다.
- 검색한 다음 STOP 을 누릅니다
- > 리모컨에서 같은색 컬러 버튼을 눌러 메뉴 하단에 표시되는 옵션을 엽니다
- > 녹색 버튼을 눌러 이전 화면으로 돌아갑니다.
- > GO 를 누른 다음 3 을 눌러 편집 모드를 종류합니다

챕터를 병합하려면 …

> 리모컨의 빨간색 버튼을 눌러 이전 챕터와 현재 챕터를 병합합니다. 두 챕터가 숨겨져 있는 경우에는 연결된 챕터도 숨겨집니다.

챕터를 분할하려면 …

> 노란색 버튼을 눌러 현재 재생 지점에 새 챕터 표지를 삽입합니다. 이를 통해 녹화 자료의 특정 지점을 쉽게 찾아낼 수 있으며 광고 장면과 같이 숨기고 싶은 챕터를 설정할 수 있습니다.

녹화 자료 및 하드 디스크에 저장할 수 있는 챕터 표지는 제한되어 있습니다.

# 원치 않는 장면 숨기기

재생시 특정 장면 숨기기(광고 장면 건너뛰기 등)를 선택하거나 숨겨진 장면을 다시 보이게 할 수 있습니다

- > 녹화 자료를 재생하면서 리모컨의 GO 를 누른 다음 3 을 눌러 편집 모드로 들어갑니다
- > 리모컨의 ▲ 또는 ▼ 를 눌러 편집하려는 장면을 > 리모컨의 ▲ 를 눌러 표시할 장면의 끝을 검색한 다음 STOP 윽 누릅니다
- > 리모컨의 ▲ 또는 ▼를 눌러 편집하려는 장면을 > 리모컨의 파란색 버튼을 눌러 HIDE 를 선택합니다. 숨기기를 시작할 표지를 설정합니다
  - > 리모컨의 ▲ 를 눌러 숨길 장면의 끝을 검색한 다음 녹색 버튼을 눌러 STOP HIDF 를 선택합니다 > GO 를 누른 다음 3 을 눌러 편집 모드를 숨기기를 끝낼 표지를 설정합니다. '숨겨진' 영역은 회색으로 표시됩니다. 리모컨의 파란색 버튼을 눌러 CANCEL 을 연 다음 작동을 취소할 수도 있습니다.
  - > GO 를 누른 다음 3 을 눌러 편집 모드를 종류합니다

숨겨진 장면 표시 …

- > 녹화 자료를 재생하면서 리모컨의 GO 를 누른 다음 3 을 눌러 편집 모드로 들어갑니다. 비디오 편집 모드에서 숨겨진 챕터를 재생합니다
- > 리모컨의 파란색 버튼을 눌러 SHOW 를 선택하여 표시할 장면의 시작을 표시합니다
- 검색한 다음 녹색 버튼을 눅러 STOP SHOW 를 선택합니다. 리모컨의 파란색 버튼을 눌러 CANCEI 을 연 다음 작동을 취소할 수도 있습니다.
- 종류합니다

숨겨진 모든 챕터가 비디오 편집 모드에서 재생됩니다.

#### 모든 챕터 표지 삭제

챕터 표지 기능을 ON 으로 설정해두면 녹화시 특정 간격으로 챕터 표지가 자동 설정됩니다. 녹화를 마쳤을 때 모든 챕터 표지를 삭제할 것인지 경우에는 편집할 수 없습니다. 다른 DVD 선택할 수 있습니다.

- > 녹화 자료를 재생하면서 리모컨의 GO 를 누른 다음 3 을 눌러 편집 모드로 들어갑니다.
- 선택하면 현재 녹화 자료에서 모든 챕터 표지가 디스크 이름 변경 삭제됩니다
- > GO 를 누른 다음 3 을 눌러 편집 모드를 종류합니다

챕터 표지의 초기 출하 설정은 OFF 입니다. 챕터 설정 변경에 대한 자세한 내용은 '선호 설정 조정' 장의 43 페이지를 참조하십시오.

#### DVD 디스크 편집

편집 메뉴에서 녹화된 DVD 디스크의 내용과 설정을 변경할 수 있습니다. DVD±R 레코딩이 완료된 플레이어에서 디스크를 재생할 때에는 편집한 내용을 사용하지 못할 수 있습니다.

편집 메뉴에 표시된 옵션은 상황 및 디스크 유형에 > 리모컨의 빨간색 버튼을 눌러 NO CHAPTER 를 따라 차이가 있습니다. 옵션은 다음과 같습니다.

- DVD 호환 설정 (DVD±RW 만 해당)
- 디스크 레코딩 완료 (DVD±R 만 해당)
- 타이틀 이름 변경
- 비디오 편집

컴퓨터 드라이브 또는 다른 레코더에서 녹화된 DVD±RW 의 경우에는 사진 색인 화면이 정확하게 표시되지 않을 수 있습니다. 편집하기 전에 이 DVD 플레이어 형식으로 디스크 메뉴를 채택해야 합니다. DISC SETTINGS 의 ADAPT MENU 에서 'Bang & Olufsen' 유형으로 디스크 형식을 변경할 수 있습니다. 42 페이지 '선호 설정' 을 참조하십시오. GO 를 두 번 누르면 작업을 승인하는 메시지가 TV에 표시됩니다.

DVD 디스크 녹화 자료 삭제 …

- > 녹화된 DVD 디스크를 DVD 플레이어에 삽입합니다. 색인 사진 화면이 표시됩니다. 표시되지 않으면 GO 를 누른 다음 빨간색 버튼을 누릅니다.
- > ▼ 또는 ▲ 를 눌러 메뉴에서 타이틀을 선택합니다.
- > 리모컨의 빨간색 버튼을 눌러 DELETE 를 선택합니다.
- > 경고 메시지가 표시됩니다. 리모컨의 GO 를 두 번 눌러 진행합니다.\* 메뉴에서 CANCEL 을 선택한 후 GO 를 두 번 눌러 작동을 취소할 수도 있습니다.

디스크 녹화 자료 보호 (DVD±RW) ... 녹화 자료가 우연히 삭제되거나 편집되지 않도록 DVD±RW 에 녹화된 타이틀을 보호하도록 선택할 수 있습니다.

- > 녹화된 DVD±RW 를 DVD 플레이어에 삽입합니다. 색인 사진 화면이 표시됩니다. 표시되지 않으면 GO 를 누른 다음 빨간색 버튼을 누릅니다.
- > ▲ 또는 ▼ 를 눌러 메뉴에서 타이틀을 선택합니다.
- > 리모컨의 파란색 버튼을 눌러 PROTECT 를 선택합니다. 녹화가 보호되면 파란색 버튼 옵션이 UNPROTECT 로 변경됩니다. 필요에 따라 이를 선택하여 보호 설정을 취소할 수 있습니다.

\*주의! DVD±RW 디스크의 경우에는 녹화 자료가 삭제된 지점에서 Index Picture 화면에 'Empty Title'이 표시됩니다. 빈 공간은 새 녹화에 사용할 수 있습니다. DVD±R 디스크의 경우에는 녹화 자료가 삭제된 지점에서 Index Picture 화면에 'Deleted title' 이 표시됩니다. 재생시 삭제된 녹화 자료는 건너뛰게 됩니다. DVD±R 디스크의 경우에는 삭제된 공간을 다른 녹화에 사용할 수 없습니다.

# 고급 재생 기능

추가 재생 기능은 녹화 자료의 구간 반복, DVD 디스크 스캔, 셔플 옵션 등으로 구성됩니다. 슬라이드 쇼 재생 목록을 작성할 수도 있습니다.

특정 디스크에는 여기에서 설명한 작동 기능을 사용할 수 없습니다.

#### 재생 중 기능

같은색 컬러 버튼을 사용하면 디스크를 재생하면서 DVD 디스크 스캔 … 추가 재생 기능을 사용할 수 있습니다.

반복 재생 …

- 반복 재생 옵션은 디스크 유형에 따라 차이가 있습니다
- > 재생 상태에서 리모컨의 노란색 버튼을 눌러 반복 옵션 중 하나를 선택합니다. 챕터 반복 (DVD, DVD±R/±RW만 해당) 트랙/녹화 자료 반복 앨범/재생 목록 반복(적용시) 전체 디스크 반복 (비디오 CD 오디오 CD DVD±R/±RW 만 해당)
- > 반복 재생을 취소하려면 반복 모드가 꺼질 때까지 여플 재생 … 반복해서 노란색 버튼을 누르거나 STOP 을 두 번 누릅니다.

특정 구간 (A~B) 반복 …

녹화 자료, 챕터, 트랙 등의 특정 구간을 반복 재생할 수 있습니다. 이를 실행하려면 원하는 구간의 시작과 끝을 표시해야 합니다.

- > 재생 상태에서 리모컨의 파란색 버튼을 누릅니다. > 리모컨의 녹색 버튼을 누릅니다. 녹화 자료의 이는 시작 지점이 표시되었음을 나타냅니다.
- 프로그램 표시중에 표지가 표시됩니다. 표시된 구간의 시작 지점으로 건너뛰어 재생이 시작됩니다. 반복 모드가 취소될 때까지 이 구간이 반복 재생됩니다.
- > 반복 재생을 취소하려면 파란색 버튼을 한 번 더 누르십시오

(CD, VCD, DVD+R/+RW 디스크만 해당) 이 기능으로 디스크 각 트랙의 처음 10 초를 미리 볼 수 있습니다.

SCAN 옵션은 리모컨의 GO 를 누른 다음 1 을 누를 때 화면 하단에 표시되는 경우에만 사용할 수 있습니다

- > 재생 상태에서 리모컨의 빨간색 버튼을 누릅니다. DVD 플레이어는 10 초 재생 후에 다음 트랙으로 건너뜁니다
- > 빨간색 버튼을 다시 눌러 일반 재생을 다시 시작합니다

(VCD, DVD +/- R, DVD +/- RW 용) 셔플 재생 모드를 선택하면 DVD 플레이어에서 디스크 트랙을 무작위로 선택하여 재생할 수 있습니다.

SHUFFLE 옵션은 리모컨의 GO 를 누른 다음 1 을 누르거나 GO 를 누른 다음 파란색 버튼을 누를 때 화면 하단에 표시되는 경우에만 사용할 수 있습니다.

모든 챕터를 무작위로 재생하기 시작합니다. > 파란색 버튼을 다시 눌러 구간 끝을 표시합니다. > 셔플 재생을 취소하려면 녹색 버튼을 한 번 더 누르십시오

## 슼라이드 쇼 재생 목록 작성

앨범에서 선택한 내용을 저장하여 디스크에서 IPFG 앨범에 사진 추가 … 사진 슬라이드 쇼를 재생하는 방법을 사용자 설정할 수 있습니다. DVD 플레이어는 JPEG 파일 매개변수에 따라 레코딩 지원 디스크의 앨범 하나에서 JPEG 사진을 100 장까지 처리할 수 있습니다.

- > 'PHOTO ROLLS' 에서 좋아하는 사진을 모아 앨범에 추가하여 새 슬라이드 쇼 재생 목록을 만듭니다. "앨범에 사진 추가"를 참조하십시오.
- > 필요에 따라 앨범에서 사진을 편집합니다. "앨범 편집"을 참조하십시오.
- > 메뉴에서 사진 앨범을 선택하고 GO 를 눌러 슬 라이드 쇼 재생을 시작합니다.

Photo Rolls/Photo Album 정보 …

- PHOTO ROLLS 은 원본 JPEG 사진 저장을 위한 폴더이며 여기 저장된 사진들은 보호됩니다. 이는 카메라에 사용하는 일반 35mm 필름에 비교할 수 있습니다. 롤은 디지털 카메라에서 자동으로 만들어집니다.
- PHOTO ALBUMS 에는 롴에서 작성된 다양한 JPEG 사진이 들어 있습니다. 롤 사진을 삭제하지 않고 앨범을 삭제할 수 있습니다.

- > JPEG 사진 CD(CD, DVD±RW, DVD±R) 를 삽입합니다. 내용 메뉴가 나타납니다.
- > PHOTO ROLLS 및 INFO 메뉴가 나타날 때까지 ▶ 를 반복해서 누릅니다.
- > 사진 롴 퐄더를 선택하고 GO 를 두 번 눌러 축소판 사진 개요를 표시합니다.
- > ▲, ▼, ◀ 또는 ▶ 를 눌러 앨범에 추가하려는 사진을 선택하고 리모컨의 노란색 버튼을 눌러 SFLFCT 를 선택합니다 모든 사진을 선택하려면 녹색 버튼을 눌러 SFIFCT ALL 을 선택합니다 선택한 사진을 시계 방향으로 90 도 늘려 회전하려면 파란색 버튼을 눌러 ROTATE 를 선택합니다.
- > 리모컨의 빨간색 버튼을 눌러 TO ALBUM 을 선택합니다. '사진 앨범에 추가' 메뉴가 나타납니다.
- > 새 앨범을 작성하거나 기존 앨범을 선택한 다음 GO 를 두 번 눌러 앨범에 사진을 추가합니다. 이제 선택한 사진이 앨범에 저장됩니다.

![](_page_36_Figure_15.jpeg)

내용 메뉴

![](_page_36_Figure_17.jpeg)

사진 롤 폴더에는 다양한 편집 옵션이 있습니다.

| HARD DISC                                 |                                                          |
|-------------------------------------------|----------------------------------------------------------|
| SORTING<br>Photo Rolls<br>* Photo Album * | PHOTO ALBUMS<br>Alb0001<br>Alb0002<br>Alb0003<br>Alb0004 |
| [BROWSER]                                 |                                                          |

![](_page_37_Figure_2.jpeg)

#### 앨범 편집 …

앨범의 사진 위치를 재정렬하여 원하는 슬라이드 > 앨범을 선택하고 리모컨의 GO 를 누른 다음 3 쇼 재생 순서를 지정하거나 앨범에서 사진을 삭제할 수 있습니다. 'PHOTO ROLLS' 에서 사진 순서와 번호는 변경되지 않습니다.

> JPEG 사진 CD(CD, DVD+RW, DVD+R) 를 산입합니다 내용 메뉴가 나타난니다

- > ▶ 를 눌러 SORTING 메뉴를 선택하고 ▼ 를 눌러 DELETE 를 선택합니다. 'PHOTO ALBUMS' 를 선택합니다.
- > ▶ 를 다시 눌러 PHOTO ALBUMS 메뉴를 열고 ▲ 사진을 회전하려면 … 또는 ▼ 를 눌러 앨범을 선택합니다.

> GO 를 두 번 눌러 축소판 사진 개요를 표시합니다. ROTATE 를 선택합니다. > ▲, ▼, ◀ 또는 ▶ 를 눌러 이동하려는 사진을

- 선택하고 리모컨의 노란색 버튼을 눌러 SELECT 앨범에서 사진을 삭제하려면 … 를 선택합니다.
- '탐색기' 가 메뉴에 나타나며 여기에서 각 사진의 위치를 선택할 수 있습니다.
- > ▲, ▼, ◀또는 ▶ 를 눌러 메뉴 근처로 '탐색기'를 옮기고 GO 를 두 번 눌러 사진을 삽입할 위치를 확인합니다.

앨범 이름 및 날짜를 변경하려면 …

을 눌러 편집 모드로 들어갑니다 각 필드마다 필요한 변경을 실시하고 GO 를 두 번 눌러 GO 를 누른 다음 3 을 눌러 편집 모드를 종료합니다.

앨범을 삭제하려면 …

> 앨범을 선택하고 리모컨의 빨간색 버튼을 눌러

> 메뉴에서 사진을 선택하고 파란색 버튼을 눌러

> 메뉴에서 사진을 선택하고 리모컨의 빨간색 > 리모컨의 녹색 버튼을 눌러 MOVE 를 선택합니다. 버튼을 눌러 REMOVE 를 선택합니다.

# 녹화 자료 접속 제한 - Child Lock

Child Lock 기능을 사용하여 DVD 디스크 및 DVD 플레이어 녹화 자료를 열지 못하도록 막을 수 있습니다. Child Lock 코드를 먼저 입력해야 합니다.

CHILD LOCK CODE 메뉴를 사용하면 녹화 자료를 열 수 없도록 제한하는 코드를 설정할 수 있습니다. Child Lock 코드를 설정한 다음에는 사용을 제한하려는 녹화 자료마다 이를 지정해야 합니다.

#### Child Lock 사용

Child Lock 코드를 입력하면 Child Lock 기능으로 보호된 녹화 자료를 볼 수 있습니다.

DVD 플레이어를 켠 상태에서 ...

- > GO 를 누른 다음 0 을 눌러 HARD DISC 메뉴를 불러옵니다.
- > ▼를 눌러 불러오려는 소스를 선택한 다음 TITLES 및 INFO 가 나타날 때까지 반복해서 를 누릅니다.
- > ▼를 눌러 녹화 자료를 선택한 다음 리모컨의 노란색 버튼을 눌러 Child Lock 기능 켜기 또는 끄기를 설정합니다. 하드 디스크에 잠겨 있는 디스크 또는 녹화 자료를 재생하려면 네자리수 암호를 입력해야 합니다.

![](_page_39_Figure_9.jpeg)

HARD DISC CONTENT 메뉴에서 DVD 디스크 또는 녹화 자료의 잠금이나 잠금 해제를 선택할 수 있습니다.

|         | PINCODE. |
|---------|----------|
| PINCODE | Ŷ        |
|         | Cancel   |

Child Lock 기능을 설정, 사용하여 녹화 자료를 열지 못하도록 제한할 수 있습니다.

주의! Child Lock 코드를 설정하고 시스템 메뉴에서 이를 사용하는 경우, Child Lock 기능은 DVD 및 하드 디스크 내용 메뉴에서 옵션으로만 표시됩니다.

## Child Lock 코드 설정

Child Lock 기능을 사용하려면 Child Lock 코드를 암호 변경 … 설정해야 합니다.

DVD 플레이어를 켠 상태에서 ...

- > GO 를 누른 다음 1 을 눌러 시스템 메뉴를 불러옵니다
- > ▼ 를 눌러 PREFERENCES 를 선택하고 ▶ 를 반복해서 눌러 ACCESS SETTINGS 를 선택한 후 ▼ 를 눌러 메뉴를 엽니다.
- > 0~9 를 눌러 원하는 네자리수 암호를 입력합니다. > 네자리수 암호를 새로 입력합니다. 같은 암호를
- > EXIT 를 눌러 시스템 메뉴에서 나갑니다.

네자리수 암호를 설정한 다음에는 ON 또는 OFF 를 선택하여 ACCESS SETTINGS 메뉴의 Child Lock 기능을 설정하거나 해제할 수 있습니다.

- > 0~9 를 눌러 네자리수 암호를 새로 입력합니다. 같은 암호를 다시 입력하여 이를 확인해야 합니다.
- > 변경한 암호를 취소하려면 ▼ 를 눌러 메뉴에서 CANCEL 을 선택하고 리모컨의 GO 를 두 번 누릅니다

암호를 잊었을 때 …

- > 잊어버린 암호 대신 1504 를 입력합니다.
- 다시 입력하여 이를 확인해야 합니다.

# 선호 설정

DVD SYSTEM 메뉴를 사용하면 DVD 재생시 원하는 설정을 선택할 수 있으며 DVD 플레이어의 일상적인 사용과 관련된 기능을 사용, 조정, 해제할 수 있습니다.

SYSTEM 메뉴에서 다음과 같은 선호 설정을 선택할 수 있습니다.

- 녹화 모드
- 녹화 언어
- 녹화 자료 보호
- 녹화 자료의 챕터
- 사운드 설정 모드
- DVD 디스크 채택 메뉴
- DVD 디스크 녹화 자료 삭제
- 녹화 자료 사용을 제한하는 Child Lock
- 자동 재시작

#### 선호 설정 조정

녹화 자료 및 DVD 디스크에 대한 선호 설정을 변경하고 싶은 경우에는 시스템 메뉴에서 이를 지정할 수 있습니다.

DVD 플레이어를 켠 상태에서 ...

- > GO 를 누른 다음 1 을 눌러 시스템 메뉴를 불러옵니다.
- > ▼ 를 눌러 PREFERENCES 를 선택하고 ▶ 를 반복해서 눌러 사용할 수 있는 설정 옵션을 확인한 후 ▼ 를 눌러 메뉴를 엽니다.
- > 변경하려는 설정을 선택하고 ▶ 를 누릅니다. 설정을 변경한 다음에는 ◀ 를 눌러 이전에 선택한 항목으로 이동합니다.
- > EXIT 를 눌러 시스템 메뉴에서 나갑니다.

메뉴 선택이 회색으로 표시되는 경우는 현재 상태에서 사용할 수 없거나 변경할 수 없는 기능이라는 뜻입니다.

| • 03 TV2 TV2 05-       | OCT-2006 12.      |       | PAUSE |
|------------------------|-------------------|-------|-------|
|                        | Recording         | Sound | Disc  |
| Preferences            | - Ç               |       |       |
|                        |                   |       |       |
| Record mode            | SP: Standard Play |       |       |
| Language               | LANG. I           |       |       |
| Auto protect           | Off               |       |       |
| Chapters               | Standard          | ł     |       |
|                        |                   |       |       |
| Navigate to menu item. |                   |       |       |
| , i                    |                   |       |       |
|                        |                   |       |       |

선호 설정 메뉴

주의! 'Language' 메뉴에서 이전에 선택한 기본 자막 언어가 있는 경우에도 일부 DVD 디스크는 디스크 메뉴에서 자막 언어를 새로 선택해야 합니다. 일부 Bang & Olufsen TV 에서는 RECORD 를 한 번 눌러야만 녹화를 시작할 수 있습니다. 이러한 TV 에는 녹화 잠금 장치가 없으므로 녹화를 방해하지 않고 채널을 변경하거나 TV 를 전환할 수 없습니다. 녹화 설정 메뉴 설명 …

- RECORD MODE ... 녹화 화질과 하드 디스크의 최대 녹화 시간을 정의합니다.\* STANDARD PLAY, STANDARD PLAY PLUS, LONG PLAY, EXTENDED PLAY, SUPER LONG PLAY, SUPER EXTENDED PLAY 등을 옵션으로 사용할 수 있습니다. 지정할 수 있는 녹화 시간은 선택한 녹화 모드의 품질에 따라 42 분부터 336 분까지 다양합니다.
- LANGUAGE ... 추가 오디오 언어로 전송되는 TV 프로그램에 사용될 녹화 언어를 선택합니다. 원래 방송 언어는 LANG I 에서 선택하며 추가 오디오 언어는 LANG II 에서 선택합니다.
- AUTO PROTECT ... 이 기능을 켜두면 새로 녹화한 자료가 자동으로 보호됩니다. ON, OFF 중에서 선택할 수 있습니다.
- CHAPTERS ... 특정 간격마다 챕터 표지를 삽입하여 이에 따라 녹화 자료를 자동 분리합니다. OFF, STANDARD, SMART 중에서 선택할 수 있습니다. SMART 옵션은 DV 캠코더 녹화에만 사용할 수 있습니다. 초기 출하 설정은 OFF 입니다.

\*하드 디스크에서 레코딩 지원 DVD 디스크로 복사할 때에는 하드 디스크에서 선택한 녹화 자료의 녹화 모드가 자동으로 전송됩니다. 다른 녹화 모드는 선택할 수 없습니다. 초기 출하 설정은 SP 입니다. 사운드 설정 메뉴 설명 …

SOUND MODE ... 이 설정은 DVD 플레이어의 AUDIO OUT L/R 소켓을 사용하여 다른 오디오/ 비디오 소스에 연결하는 경우에만 필요합니다. STEREO, SURROUND 중에서 선택할 수 있습니다. NIGHT MODE ... 이 모드는 볼륨을 낮춘 상태에서 사운드 재생을 최적화합니다. 볼륨 출력이 높으면 사운드가 잦아들고 불륨 출력이 낮으면 들을 수 있는 수준까지 높아집니다. ON, OFF 중에서 선택할 수 있습니다.

NIGHT MODE 는 Dolby Digital 모드를 갖춘 DVD 비디오 디스크에만 적용됩니다.

디스크 설정 메뉴 설명 …

- ADAPT MENU ... 컴퓨터 드라이브 또는 다른 레코더에서 녹화한 DVD±RW 를 'Bang & Olufsen' 유형의 디스크 형식으로 변경할 수 있습니다. 단, 사진 색인 화면은 정확하게 표시되지 않습니다. DELETE ALL ... 현재 레코딩 지원 DVD 디스크에서
- 모든 녹화 자료를 삭제합니다.

접속 설정 메뉴 설명 …

- CHILDLOCK ... 미성년자들이 특정 디스크 또는 하드 디스크의 녹화 자료를 보지 못하도록 방지할 수 있습니다. 이 기능을 사용하면 내용 메뉴에서 녹화 자료를 선택할 때마다 컬러 옵션 화면 하단에 CHILDLOCK 이 표시됩니다. ON, OFF 중에서 선택할 수 있습니다.
- CHANGE PIN ... Child Lock 암호를 변경할 수 있습니다. 입력한 변경 내용을 취소할 수도 있습니다.

기능 설정 메뉴 설명 …

AUTO RESUME ... 마지막으로 중지된 지점부터 디스크 재생을 다시 시작할 수 있습니다. 이 기능은 최근에 재생한 20 개의 비디오 CD 및 DVD 디스크에 적용됩니다. ON, OFF 중에서 선택할 수 있습니다. 

# 배치, 설정, 연결

이 장에서는 DVD 플레이어 설정 방법과 정확한 배치 방법, TV 연결 방법에 대한 정보를 알아볼 수 있습니다. 또한 DVD 플레이어 설치시 원하는 설정 방법을 찾아볼 수 있으며 연결 패널을 간략하게 확인할 수도 있습니다.

#### 배치 지침, 46

• 배치 지침, 46

**DVD 플레이어 연결**, 47

#### **연결 패널**, 48

#### DVD 플레이어 설정, 50

- 최초 설정, 50
- GUIDE Plus+ 시스템 설치, 52

#### 시스템 설정, 54

• 시스템 설정 조정, 54

# 배치 지침

DVD 플레이어를 처음으로 배치, 연결, 설정할 때 이 페이지의 지침과 순서를 따르십시오. 견고하고 평평한 표면에 DVD 플레이어를 놓습니다. DVD 플레이어 위에 어떤 물건도 놓지 마십시오.

라디에이터와 직사광선에서 멀리 떨어진 곳에 DVD 플레이어를 놓습니다.

부상의 우려가 있으므로 Bang & Olufsen 전용 스탠드 및 벽면 브래킷만 사용하십시오!

카펫이 베이스의 통풍구를 막으므로 카펫 표면에 DVD 플레이어를 놓지 마십시오.

이 DVD 플레이어는 건조한 실내 환경, 10~35 °C(50~95 °F)의 온도 범위에서만 작동하도록 제작되었습니다.

전원 콘센트에서 플러그가 빠지면 DVD 플레이어가 장소에 두십시오. 완전히 꺼집니다. 따라서 쉽게 닿을 수 있는 전원 콘센트에 DVD 플레이어를 연결합니다.

![](_page_45_Figure_8.jpeg)

적절한 통풍을 보장하기 위해 DVD 플레이어 옆쪽으로 5cm(2 인치), 뒤쪽으로 10cm(4 인치) 이상의 공간을 마련해야 합니다.

추운 곳에서 따뜻한 곳으로 DVD 플레이어를 옮기면 응결이 생깁니다. 이는 재생을 방해할 수 있습니다. DVD 플레이어를 사용하기 전에 습기가 증발할 때까지 1 시간에서 2 시간 정도 따뜻한 장소에 두십시오. 이 DVD 플레이어는 21 핀 AV 케이블을 통해 Bang & Olufsen TV 에 연결하도록 제작되었습니다. DVD 플레이어를 TV 에 연결하려면 다음에 설명된 절차를 따르십시오. DVD 플레이어 연결 패널에 대한 간략한 내용은 48 페이지 및 49 페이지를 참조하십시오.

TV 소켓에 대한 내용은 TV 와 함께 제공된 설명서를 참조하십시오.

DVD 플레이어를 포함하여 TV 시스템에 연결된 모든 장비를 등록합니다. TV 의 'Setup' 메뉴를 통해 등록할 수 있습니다. Bang & Olufsen TV 와 함께 제공된 설명서를 참조하여 추가 장비 가 적절하게 연결, 등록되었는지 확인합니다.

![](_page_46_Figure_4.jpeg)

- 21 핀 AV 케이블을 통해 TV 의 AV 소켓에 DVD 플레이어의 EXT 1 소켓을 연결합니다.
- 내장 Dolby Digital 모듈을 갖춘 TV 를 사용 중인 경우에는 TV 의 디지털 입력 소켓에 DVD 플레이어의 OPTICAL 또는 COAX 소켓을 연결합니다. 필요한 케이블이 함께 제공되지 않은 경우에는 Bang & Olufsen 매장에서 구할 수 있습니다.
- 외부 안테나와 DVD 플레이어의 ANTENNA 신호 입력 수켓을 케이블로 연결합니다 DVD 플레이어와 함께 제공된 안테나 케이블을 사용하여 안테나 신호를 TV 에 공급합니다. DVD 플레이어의 TV 안테나 소켓에 한쪽 끝을 연결하고 [V.AUX2] ... DVD 플레이어가 튜너 모드에서 TV 의 TV 안테나 소켓에 다른 쪽 끝을 연결합니다.
- 마지막으로 함께 제공된 케이블로 DVD 플레이어를 전원 공급장치에 연결합니다. 이제 DVD 플레이어가 대기 상태가 되었습니다. 디스플레이 패널에 빨간색 표시등이 켜집니다.

DVD 플레이어를 구성할 때 다음 내용을 확인하십시오.

- DVD 또는 [DVD2] ... 소스를 선택하면 DVD 플레이어가 직접 디스크 재생을 시작합니다.
- VMEM, [V.AUX] 또는 [DVD2] ... 소스를 선택하면 DVD 플레이어가 대기 상태에서 HARD DISC CONTENT 메뉴로 직접 건너뜁니다.
- 시작됩니다.

# 연결 패널

DVD 플레이어 뒤쪽에 있는 연결 패널을 통해 DVD 플레이어를 TV 에 연결합니다.

전면 및 후면 연결 패널을 통해 DVD 플레이어에 추가 기기를 연결할 수도 있습니다.

추가 기기 연결에 대한 자세한 내용은 이 제품과 함께 제공된 설명서를 참조하십시오

## 전면 패널 소켓

![](_page_47_Picture_5.jpeg)

#### CAM 2(DV-IN)

디지털 비디오 캠코더 연결용. 이 입력 소스를 사용할 때 리모컨의 GO 를 누른 다음 5 를 눌러 'CAM2' 를 선택합니다. CAM2 가 표시되지 않으면 > DVD 플레이어에 소스를 연결합니다. ▲ 또는 ▼ 를 눌러 'CAM2' 를 불러오십시오.

CAM 1(R AUDIO L – VIDEO) 캠코더 또는 추가 소스 연결을 위한 비디오 및 오디오 입력.

CAM 1(S-VIDEO) 추가 비디오 기기 연결용.

캠코더, DV 캠코더 또는 기타 외부 소스에서 녹화 … 캠코더, DV 캠코더 또는 다른 외부 소스에서 하드 디스크로 녹화할 수 있습니다.

- > GO 를 누른 다음 5 를 누르고 화면 지침을 따릅니다.
- > 연결된 소스에서 재생을 시작하고 리모컨의 RECORD 를 두 번 누릅니다.

캠코더 또는 DV 캠코더에서 녹화할 때 DVD 플레이어에 녹화하려는 내용을 표시하지 않으면 내용이 삭제됩니다.

주의! 일부 Bang & Olufsen TV 에서는 RECORD 를 한 번 눌러야만 녹화를 시작할 수 있습니다. 이러한 TV 에는 녹화 잠금 장치가 없으므로 녹화를 방해하지 않고 채널을 변경하거나 TV 를 전환할 수 없습니다.

![](_page_48_Picture_1.jpeg)

~(전원)

전원 연결에 사용하는 소켓.

#### ANTENNA

안테나 입력 신호에 사용하는 소켓.

#### TV

안테나 출력 신호를 TV 로 보내는 소켓.

#### EXT1 / TO TV-I/O

TV 연결에 사용하는 21 핀 소켓.

#### EXT2 / AUX-I/O

플레이스테이션이나 Bang & Olufsen 이외의 기기와 같은 추가 기기 연결에만 사용하는 21 핀 소켓. 이 기기를 Beo4 로 제어할 수 없으면 기기 자체 리모컨을 사용해야 합니다.

#### OUT 2

추가 비디오 기기 연결용. 소켓 그룹에는 S-Video(Y/R), Video(CVBS), 좌우측 오디오가 포함됩니다.

## OUT 1

추가 비디오 기기 연결용. (좌우측 오디오, Y, Pb, Pr 이 포함됩니다.)

#### DIGITAL AUDIO OUT - OPTICAL / COAX

연결된 소스로의 오디오 케이블 연결에 사용. 광학 연결에는 적절한 디지털 오디오 출력 설정이 필요합니다. 그렇지 않으면 사운드가 들리지 않거나 간섭이 발생할 수 있습니다. 55 페이지 '오디오 출력 설정 메뉴 설명'을 참조하십시오.

#### HDMI OUT

HDMI 호환 Bang & Olufsen 시스템 연결용.

#### G-LINK

Bang & Olufsen 설정에 사용되지 않습니다.

# DVD 플레이어 설정

여기 설명한 설치 절차는 DVD 플레이어에 전원을 연결하고 처음 켤 때 해당하는 내용입니다. 필요한 설정을 해야 하는 화면 메뉴가 연이어 자동으로 나타납니다. 처음 설정을 완료한 다음에는 GUIDE Plus+ 시스템을 설치해야 합니다.

이 DVD 플레이어에 필요한 TV, 위성 수신기/케이블 상자(있는 경우) 등을 모두 제대로 연결하고 전원을 켰는지 확인하십시오. 채널 검색으로 신호를 탐지하고 사용할 수 있는 채널을 모두 저장합니다.

#### 최초 설정

설정 메뉴는 이 DVD 플레이어를 처음 켤 때 표시됩니다. 이 메뉴 설정으로 TV 채널 설정, 언어 설정, GUIDE Plus+ 시스템을 포함한 DVD 플레이어 기능을 쉽게 설정할 수 있습니다.

- > 리모컨의 DVD 를 눌러 DVD 플레이어의 전원을 켭니다.
- > LANGUAGE AND COUNTRY 메뉴가 TV 에 표시됩니다.

DVD 가 아닌 VMEM\* 또는 V.AUX2 로 DVD 플레이어를 등록한 경우에는 DVD 대신 VMEM 또는 V.AUX2 를 선택해야 합니다.

![](_page_49_Figure_8.jpeg)

중요!

재생 또는 녹화를 위해 디스크를 삽입하기 전에 최초 설정에서 설정을 완료하십시오. 디스크 트레이는 기본 설정이 완료될 때까지 열리지 않습니다.

TV 프로그램 목록은 기본 설정 완료와 함께 GUIDE Plus+ 시스템에 표시되는 것이 아닙니다. TV 목록 데이터 수신에는 최대 24 시간이 걸릴 수 있습니다.

#### 최초 설정시 메뉴 설명

LANGUAGE AND COUNTRY ... ▲ 또는 ▼ 를 눌러 원하는 메뉴 언어를 선택하고 ◀ 를 눌러 저장합니다.

거주 국가를 선택합니다. COUNTRY 를 선택하고 ▶를 누른 다음, ▲ 또는 ▼를 눌러 국가를 선택하고 ◀를 눌러 저장합니다. 국가가 목록에 없는 경우에는 OTHERS 를 선택하십시오. DONE 을 선택하고 리모컨에서 GO 를 두 번 누릅니다.

TV FORMAT ... 연결한 TV 에 따라 적절한 TV 유형을 선택합니다.

TV SHAPE 를 선택하고 ≫ 를 누른 다음, ▲ 또는 ▼를 눌러 TV 유형을 선택합니다. 16:9, 4:3 LETTERBOX, 4:3 PANSCAN 중에서 선택할 수 있습니다.

◀를 눌러 저장합니다.

DONE 을 선택하고 리모컨에서 GO를 두 번 누릅니다.

CHANNEL SEARCH ... 메뉴에서 CHANNEL SEARCH 를 선택하고 리모컨의 GO 를 두 번 눌러 시작합니다. 완료하는 데 몇 분 걸립니다. 발견한 채널이 없는 경우에는 기본 설정 완료 후에 자동 TV 채널 설정을 시도해 보십시오. 50 페이지 '최초 설정'을 참조하십시오. 채널 검색이 끝나면 발견 및 저장된 모든 채널 수가 표시됩니다. GO 를 두 번 눌러 계속 진행하십시오. TIME AND DATE ... 이 정보가 정확한 경우에는 메뉴에서 DONE 을 선택하고 GO 를 두 번 누릅니다. 변경이 필요하면 0~9 를 눌러 각 필드에 정확한 시간과 날짜를 입력합니다. 이제

최초 설정이 끝났습니다.

GUIDE Plus+ system ... 메뉴에서 CONTINUE 를 선택하고 GO 를 두 번 눌러 GUIDE Plus+ 설치를 시작합니다.

메뉴에서 DO NOT INSTALL NOW 를 선택하여 GUIDE Plus+ 설치로 직접 이동합니다. 다음에 GUIDE Plus+ 시스템을 설치하려 할 때 몇 초 동안 리모컨의 GO 를 누른 상태를 유지하고 있습니다. DVD 플레이어가 시스템 초기화를 마칠 때까지 기다린 다음 GO 를 두 번 눌러 종료합니다. GUIDE Plus+ 시스템 설치는 52 페이지를 참조하십시오.

## GUIDE Plus+ 시스템 설치

DVD 플레이어는 GUIDE Plus+ 시스템과 함께 제공됩니다. 이 시스템은 해당 지역에서 사용할 수 있는 모든 TV 프로그램에 대한 무료 대화형 프로그램 안내를 갖추고 있습니다. 이 기능을 사용하려면 정확한 GUIDE Plus+ TV 목록 데이터를 수신할 수 있도록 지리적 위치와 현재 설정 장치를 정의해야 합니다.\*

- > 리모컨의 GO 를 누른 상태로 있으면 GUIDE Plus+ 기본 설치 메뉴가 표시됩니다. 그런 다음 ▲를 누르고 SETUP 메뉴 표시줄이 선택될 때까지 ▶를 반복해서 누릅니다.
- > ▼ 를 눌러 메뉴에서 BASIC SETUP 을 선택하고
   GO 를 두 번 눌러 설치 화면을 엽니다.

설치를 마친 다음에는 DVD 를 대기 모드에 두고 외부 수신기 전원을 켜서 밤새 TV 목록 데이터를 수신합니다.

```
GUIDE PLUS+

, BASIC SETUP

, LANGUAGE AND COUNTRY

, POSTAL CODE

, SOURCE AND CHANNEL NUMBER
```

\*주의! GUIDE Plus+ 시스템을 설치할 때 문제가 발생하면 www.europe.guideplus.com 에서 자세한 내용을 확인하십시오. 일부 국가에서는 TV 목록 데이터를 지원하지 않습니다.

#### GUIDE Plus+ 설치 메뉴 설명:

LANGUAGE AND COUNTRY ... 최초 설치시 설정됩니다 (51 페이지 참조). 국가가 목록에 없거나 TV 목록 데이터를 수신할 수 없는 경우에도 GUIDE Plus+ 시스템의 ShowView, G-Code, Video Plus+ 기능 및 수동 녹화는 여전히 사용할 수 있습니다. POSTAL CODE ... 우편 번호를 입력합니다.

우편 번호를 입력하려면 …

> GO 를 두 번 눌러 입력 메뉴를 엽니다.

- > ▲ 또는 ▼ 를 눌러 지역 우편 번호를 입력하고,
   ◀ 또는 ▶ 를 눌러 이전 필드 또는 다음 입력 필드로 이동합니다. 입력한 우편 번호는 정확해야 하며 거주하는 국가의 우편 번호를 입력해야 합니다. 그렇지 않으면 TV 목록 데이터가 수신되지 않거나 정확하지 않은 데이터가 수신됩니다.
- SOURCE AND CHANNEL NUMBER ... 기본 호스트 채널 설정은 AUTOMATIC 으로 설정되며 이 설정이 권장값입니다. GUIDE Plus+ 호스트 채널의 소스 및 채널 번호를 지정하려는 경우, 설정을 완료하려면 메뉴에서 HOST CHANNEL SETUP 을 선택하고 TV 의 지침을 따르십시오. 설정을 끝낸 다음 GO 를 누르고 있으면 메뉴가 종료됩니다.

DVD 플레이어를 밤새 '대기' 모드에 두고 TV 목록 데이터를 로드합니다. 외부 수신기를 사용하는 경우에는 외부 수신기를 호스트 채널에 수동으로 맞춰야 합니다. 외부 수신기를 밤새 ON 상태로 두십시오.

'대기' 상태가 되기 전에 호스트 채널을 맞추면 DVD 플레이어가 TV 목록 데이터 다운로드를 곧바로 시작합니다. EPG DOWNLOAD 가 디스플레이 패널에 표시됩니다. 이 과정은 최대 2 시간 정도 걸릴 수 있습니다. DVD 플레이어를 '켜짐'으로 전환하면 언제든지 다운로드를 중지할 수 있습니다. 위에 설명한 것과 같이 DVD 플레이어를 밤새 '대기' 상태로 둘 수도 있습니다. TV 목록 데이터를 사용할 수 없는 경우에는 DVD 플레이어가 대기 상태로 전환되며 데이터가 다운로드되지 않습니다.

다음날 EDITOR 화면에서 TV 목록을 점검하여 데이터 다운로드가 완료되었는지 확인합니다. GUIDE Plus+ 메뉴에서 ▲를 눌러 메뉴 표시줄로 이동한 다음 ▶를 반복해서 눌러 EDITOR 를 선택합니다. ▼를 눌러 EDITOR 메뉴를 엽니다.

# 시스템 섴정

DVD SYSTEM 메뉴를 사용하면 DVD 플레이어에서 원하는 시스템 설정을 선택할 수 있으며 DVD 플레이어의 일상적인 사용과 관련된 기능을 사용. 조정, 해제할 수 있습니다.

SYSTEM 메뉴에서 다음과 같은 설정을 선택할 수 있습니다.

- 에너지 절약 모드
- 디스플레이 설정
- 앞뒤로 이동 설정
- 시가 및 날짜 설정
- 아날로그 채널 설정
- \_ 비디오 석정
- 오디오 출력 설정

#### 시스템 석정 조정

DVD 플레이어 설정을 변경하고 싶을 때 시스템 메뉴에서 이를 지정할 수 있습니다. 하지만 녹화가 진행 중인 경우 SETUP 메뉴에 접속하면 녹화가 중지되며 리플레이 버퍼가 지워집니다

DVD 플레이어를 켠 상태에서

- > GO 를 누른 다음 1 을 눌러 시스템 메뉴를 북러옵니다
- > ▼ 를 반복해서 눌러 SETUP 을 선택하고 ▶ 를 누릅니다 녹화를 진행 중인 경우 계속 진행하면 녹화가 중지되고 리플레이 버퍼가 삭제될 것임을 알리는 경고 메시지가 나타납니다
- > GO 를 두 번 눌러 계속하거나 NO 를 선택하고 시스템 설정 메뉴 설명 ··· 메뉴에서 GO 를 두 번 눌러 작동을 취소합니다. ECO MODE ... 에너지 절약 모드입니다. DVD 재생이 일시 중지됩니다.
- > ▶ 를 반복해서 눌러 사용할 수 있는 설정 옵션을 확인한 후 ▼ 를 눌러 접속합니다.
- > 화면에 나타나는 지침을 따릅니다
- > FXIT 를 눌러 시스템 메뉴에서 나갑니다

메뉴 선택이 회색으로 표시되는 경우는 현재 상태에서 사용할 수 없거나 변경할 수 없는 기능이라는 뜻입니다.

| • 03 TV2 TV2         | 05-OCT-2006 12 | . LIVE             |
|----------------------|----------------|--------------------|
|                      | System Time    | e-date Analogue Ch |
| Setup                | ф.             |                    |
|                      |                |                    |
| Eco mode             | On             |                    |
| Display              | Bright         |                    |
| Jump forward         | 01:00          |                    |
| Jump back            | 00:30          |                    |
|                      |                |                    |
| Navigate to menu ite | em.            |                    |
| J                    |                |                    |
|                      |                |                    |

시스템 설정 메뉴

- 플레이어를 대기 모드로 전환할 때 디스플레이 패널이 빈 상태로 바뀌면서 전원을 절약합니다. 대기 모드로 전환할 때 시계는 DVD 플레이어의 디스플레이 패널에 표시됩니다. ON, OFF 중에서 선택할 수 있습니다
- DISPLAY ... DVD 플레이어 디스플레이 패널의 밝기를 선택합니다 BRIGHT DIMMED OFF 중에서 선택할 수 있습니다.
- JUMP FORWARD ... 앞으로 이동하려는 시간 분량을 설정합니다. 최대 설정은 60 분입니다. 초기 춬하 설정은 5 분입니다
- JUMP BACK ... 뒤로 이동하려는 시간 분량을 설정합니다. 최대 설정은 60 분입니다. 초기 출하 설정은 5 분입니다.

#### 시간-날짜 설정 메뉴 설명 …

- CLOCK PRESET ... 저장된 TV 채널이 시간 신호를 전송하는 경우에는 시간/날짜가 이 DVD 플레이어에 자동으로 설정될 수 있습니다. 옵션에는 시간 및 날짜 정보를 전송하는 가용 채널을 자동으로 탐지하는 AUTO, 시간 및 날짜 정보 전송에 사용할 채널을 선택하는 사전 설정 번호, 시간 및 날짜를 수동으로 설정하기 전에 선택하는 OFF 가 있습니다.
- TIME ... 시간이 정확하지 않으면 여기에서 시간을 직접 설정해야 합니다.
- DATE ... 날짜가 정확하지 않으면 여기에서 날짜를 직접 설정해야 합니다.

#### 아날로그 채널 설정 메뉴 설명 …

- AUTO SEARCH ... 자동 TV 채널 검색 절차를 시작하고 기존에 저장된 아날로그 TV 채널을 모두 교체합니다.
- SORT ... 저장된 TV 채널 순서를 변경합니다. FAVOURITES ... 빠른 접속을 위해 즐겨찾는 TV 채널을 표시합니다. DVD 튜너 모드의 채널을 통해 검색할 때 표시되지 않은 채널은 건너뜁니다.

#### 아날로그 채널 설정 - 수동 검색 메뉴 설정 …

- ENTRY MODE ... 채널 할당 또는 주파수 입력을 기준으로 수동 검색을 선택합니다.
- ENTRY ... 0~9 를 눌러 주파수/채널 번호를 입력합니다. 리모컨의 GO 를 두 번 누르고 녹색 버튼을 눌러 STORE 를 선택하거나 파란색 버튼을 눌러 SEARCH 를 선택합니다.
- PRESET ... 0~9 를 눌러 저장할 채널의 사전 설정 채널 번호를 입력합니다 (예 '01').
- PRESET NAME ... 0~9 를 눌러 사전 설정 채널 이름을 입력합니다. 모든 채널에 4 글자까지 이름을 지정할 수 있습니다.
- DECODER ... 현재 TV 채널이 EXT2 소켓에 연결된 디코더와 함께 사용해야만 올바로 표시되는 코딩된 TV 신호로 전송되는 경우에는 연결된 디코더를 사용해야 합니다. ON, OFF 중에서 선택할 수 있습니다.
- TV-SYSTEM ... 화면 및 사운드 왜곡을 최소화하도록 TV 시스템을 설정합니다.
- NICAM ... NICAM 은 디지털 사운드 전송 시스템입니다. 스테레오 채널 1개 또는 별도 모노 채널 2 개로 각각 전송할 수 있습니다. ON, OFF 중에서 선택할 수 있습니다.
- FINE TUNING ... 수신이 제대로 되지 않는 경우에는 TV 채널을 수동으로 미세 조정할 수 있습니다.

#### 비디오 설정 메뉴 설명 … . .

- TV SHAPE ... 화면 비율을 TV 에 맞춰 조정할 수 있습니다. '와이드 스크린' 용 {4:3 Letterbox} 는 위아래에 검은 부분이 함께 표시됩니다. 화면 높이를 맞추는 {4:3 PanScan} 은 측면이 잘려 나갑니다. 와이드 스크린 TV 용 {16:9} (프레임 비율 16:9).
- BLACK LEVEL ... NTSC 디스크는 역동적인 색상을 채택합니다. NORMAL, ENHANCED 중에서 선택할 수 있습니다.
- HORIZONTAL ... ◀ 또는 ▶ 를 눌러 TV 화면의 수평 위치를 조정합니다.
- VIDEO OUTPUT ... DVD 플레이어와 TV 사이의 비디오 연결을 맞추는 비디오 출력 유형을 선택합니다. S-Video 연결에 사용하는 S-VIDEO 와 AUTOMATIC 중에서 선택할 수 있습니다. 출력 설정은 수신된 비디오 신호를 자동으로 따릅니다.

- PROGRESSIVE ... 순차주사 스캔 기능을 사용하기 전에 사용 중인 TV 가 순차주사 신호를 지원하는지 확인하고(순차주사 스캔 TV 가 필요한 경우), YPbPr 을 사용하는 TV 에 DVD 플레이어를 연결했는지 확인해야 합니다. ON, OFF 중에서 선택할 수 있습니다. HDMI 출력이 켜지면 순차주사 비디오 출력이 꺼집니다.
- HDMI ... 이 기능은 HDMI 연결에만 적용됩니다. 옵션은 다음과 같습니다. AUTO - HDMI 출력을 켭니다. 비디오 출력 해상도는 수신된 비디오 신호를 자동으로 따릅니다. ON – HDMI 출력을 켭니다. 비디오 출력 해상도는 VIDEO UPSCALING 의 설정을 따릅니다.
- VIDEO-UPSCALING ... 연결된 TV/ 소스의 기능에 따라 비디오 해상도 (480p, 576p, 720p, 1080i) 를 설정합니다. 'i'는 비월주사를 표시하며 'p'는 순차주사를 나타냅니다. HDMI 설정이 AUTO 로 설정된 경우에는 이 설정을 사용할 수 없습니다. VIDEO-UPSCALING 변경은 일반적으로 새 설정으로 조정할 때 몇 초 동안 TV 화면이 비어 있게 되는 원인이 됩니다. 비디오 설정은 HDMI 연결에만 해당됩니다.
- HDMI OUTPUT ... 비디오 출력 컬러 형식을 결정하는 설정입니다. 옵션은 다음과 같습니다. RGB – 색상을 더 밝게 하고 검정색을 더 깊게 합니다. YPbPr – 매우 미세한 색상 음영을 제공합니다. 이는 HDMI 호환 장치의 기본 설정입니다. 비디오 설정은 HDMI 연결에만 해당됩니다.

#### 오디오 출력 설정 메뉴 설명 …

DIGITAL OUTPUT ... 이 설정은 DVD 플레이어의 COAXIAL/OPTICAL OUT 소켓을 사용하여 다른 오디오/비디오 소스에 연결하는 경우에만 필요합니다. 옵션은 다음과 같습니다. ALL – 연결된 소스에 다채널 오디오 형식 (Dolby Digital, MPEG-2) 중 하나를 지원하는 내장 다채널 디코더가 있는 경우에는 이 옵션을 선택합니다. PCM – 연결된 소스가 다채널 오디오 디코딩을 지원하지 않는 경우에는 이 옵션을 선택합니다. 이 시스템은 Dolby Digital 및 MPEG-2 다채널 신호를 PCM(펄스 부호 변조) 으로 변환합니다. OFF – 디지털 오디오 출력을 사용하지 않을 때 이 옵션을 선택합니다. 예를 들면 AUDIO OUT 소켓을 사용하여 이 DVD 플레이어를 TV 또는 스테레오 시스템에 연결합니다. HDMI ... 이 설정은 DVD 플레이어의 HDMI OUT 소켓을 사용하여 TV 또는 다른 디스플레이 장치를 연결하는 경우에만 필요합니다. 옵션은 다음과 같습니다. AUTO - HDMI 연결을 통해 다채널 오디오 출력을 사용하려는 경우에 이 옵션을 선택합니다. DISABLE - 연결된 소스가 HDMI 연결을 통해 사운드를 출력할 수 없거나 HDMI 연결 (프로젝터, SACD 등)이 재생 오디오 형식을 지원하지 않는 경우에 이 옵션을 선택합니다. DVD 플레이어에서 사운드 출력을 위한 디스플레이 장치 또는 TV 로의 대체 우디오 연결이 있는지 확인합니다 \*

\*HDMI 연결을 사용하여 SACD 를 듣거나 복사 방지 DVD-Audio CPPM (재생 미디어 컨텐츠 보호) 소스를 청취할 수 없습니다.

#### 언어 설정 메뉴 설명 …

- MENU ... DVD 플레이어의 화면 디스플레이를 위한 메뉴 언어를 선택합니다. 이 설정은 기본 설치시 지정됩니다.
- AUDIO ... DVD 재생시 선호하는 오디오 언어를 선택합니다.
- SUBTITLE ... DVD 재생시 선호하는 자막 언어를 선택합니다.

선택한 오디오/자막 언어를 디스크에서 지원하지 않는 경우에는 디스크 기본 언어가 대신 사용됩니다. 일부 DVD 디스크에서는 DVD 디스크 메뉴를 통해서만 자막/오디오 언어를 변경할 수 있습니다. 

# 유지 관리

시스템 청소와 같은 정기적인 유지 관리는 사용자의 몫입니다. 최상의 결과를 얻으려면 오른쪽에 있는 지침을 따르십시오. 정기적인 유지 관리에 대한 권장사항을 확인하려면 Bang & Olufsen 매장에 문의하십시오.

결함이 있는 부품은 보증 기간 동안 보증에 포함됩니다.

용액이나 연마용 클리너는 DVD, 비디오 CD 또는 오디오 CD 에 사용할 수 없습니다

#### 하드 디스크 취급

내장 하드 디스크는 긴 녹화 시간 및 고속 데이터 접속을 지원할 수 있도록 저장 공간 밀도가 놓습니다. 닦아 내십시오 필요한 경우 기름 때나 늘어 붙은 설정 환경 및 취급에 따라 일부 내용이 손상되어 재생과 녹화 오류를 초래할 수 있습니다. 하드 디스크 손상과 주요 데이터 손실을 예방하려면 다음 예방 조치를 준수하십시오.

- DVD 플레이어가 움직이거나 충격을 받지 않도록 하십시오
- DVD 플레이어를 대기 모드로 전환하지 않은 상태에서는 전원 소켓에서 AC 전원 플러그를 제거하지 마십시오

#### 경고!

하드 디스크는 녹화된 내용을 영구적으로 저장하는 장치가 아닙니다. 레코딩 지원 DVD 디스크에 중요한 비디오 자료를 백업으로 복사해 두는 것이 좋습니다.

Bang & Olufsen 은 하드 디스크 파손으로 인한 데이터 손실에 대해 책임을 지지 않습니다.

#### DVD 플레이어 청소

마르고 부드러운 천으로 DVD 플레이어 표면을 자국은 중성 세제 몇 방울을 넣은 물에 부드러운 천을 적신 후 완전히 짜내 닦으십시오. 알콜이나 다른 용액을 사용하여 DVD 플레이어의 어떤 부분도 청소하지 마십시오!

DVD 플레이어의 광학 렌즈를 청소하거나 DVD 플레이어를 직접 역지 마십시오 기숙적인 문제는 전문 서비스 직원에게 문의하십시오.

#### 디스크 취급

주의를 기울여 디스크를 다루십시오 DVD 플레이어에서 디스크를 꺼낼 때에는 항상 디스크 가장자리를 잡고 원래 카세트에 넣어 두십시오. 청소할 필요가 없습니다. 지문, 먼지, 얼룩으로 디스크가 더러워지면 보푸라기 없는 부드럽고 마른 천으로 닦아낼 수 있습니다. 심한 열기와 습기를 피하고 디스크에 글씨를 쓰지 마십시오.

색인

#### Beo4 리모컨

DVD 플레이어 및 Beo4 소개, 6 Beo4 사용, 6

## 캠코더

캠코더, 48 캠코더, DV 캠코더 또는 다른 외부 소스에서 녹화, 48

# CD

디스크를 재생할 때, 12 디스크 재생, 12

## Child Lock

Child Lock 사용, 녹화 접속 제한 - Child Lock, Child Lock 코드 설정, 접속 설정 메뉴 설명,

#### 시계

최초 설정시 메뉴 설명, 51 시간-날짜 설정 메뉴 설명, 55

## 연결

추가 비디오 기기, 48-49 안테나 연결, 47, 49 캠코더, 48 DVD 플레이어 연결, 47 연결 패널, 48-49 전원 연결, 49 후면 연결 패널, 49 전면 패널 소켓, 48 TV 신호, 49, 55

## 연락처

Bang & Olufsen 연락처, 62

#### 복사

녹화 복사, *30* 리플레이 버퍼, *24-25* 

## 디코더

아날로그 채널 설정 - 수동 검색 메뉴 설명, 55

## 디스플레이 및 메뉴

GUIDE Plus+ 시스템, 9 상태 표시등,5 메뉴. 8 최초 설정시 메뉴 설명, 51 GUIDE Plus+ 설치시 메뉴 설명. 53 상태 디스플레이, 5 DVD 화면 메뉴 사용, 13 메뉴 시스템 사용, 7 접속 설정 메뉴 설명, 43 아날로그 채널 설정 메뉴 설명, 55 아날로그 채널 설정 - 수동 검색 메뉴 설명, 55 오디오 출력 설정 메뉴 설명, 56 디스크 설정 메뉴 설명, 43 기능 설정 메뉴 설명, 43 언어 설정 메뉴 설명, 56 녹화 설정 메뉴 설명, 43 사운드 설정 메뉴 설명, 43 시스템 설정 메뉴 설명, 55 시간-날짜 설정 메뉴 설명, 55 비디오 설정 메뉴 설명, 55

#### DVD

선호 섭정 조정 42 고급 재생 기능, 36 오디오 사운드 트랙 언어 변경. 15 자막 언어 변경 15 DVD 디스크 녹화 자료 삭제, 35 디스크 형식 13 디스크를 재생할 때 12 DVD 플레이어 및 하드 디스크 레코더, 4 DVD 디스크 편집. 34 재생 중 기능 36 DVD 플레이어 소개, 4 DVD 플레이어 및 Beo4 수개 6 메뉴 8 배치 지침, 46 디스크 재생 12 선호 설정, 42 디스크 녹화 자료 보호 (DVD+RW), 35 특정 구간 (A~B) 반복. 36 반복 재생 36 DVD 디스크 스캔, 36 셔플 재생 36 DVD 화면 메뉴 사용. 13 도구 모음 옵션 사용, 14 디스크 설정 메뉴 설명, 43 기능 설정 메뉴 설명 43 언어 설정 메뉴 설명, 56

#### 최초 설정

최초 설정, 50 GUIDE Plus+ 시스템 설치, 52 최초 설정시 메뉴 설명, 51 GUIDE Plus+ 설치시 메뉴 설명, 53

#### 형식

디스크 형식, *13* 최초 설정시 메뉴 설명, *51* 

## GUIDE Plus+ 시스템

GUIDE Plus+ 시스템, 9 GUIDE Plus+ 시스템 설치, 52 최초 설정시 메뉴 설명, 51 GUIDE Plus+ 설치시 메뉴 설명, 53

#### 하드 디스크 레코더

공간 관리 및 자료 보호 24 챕터 변경, 27 녹화 중 채널 변경. 21 녹화 자료 복사 30 슬라이드 쇼 재생 목록 작성, 38 Timer 삭제 19 녹화 자료 삭제 29 모든 챈터 표지 삭제 34 녹화 자료 1개를 2개로 분리, 32 리플레이핰 때 23 DVD 플레이어 및 하드 디스크 레코더, 4 녹화 자료 편집 28 주파수 또는 시간 편집, 19 Timer 프로그램 편집, 19 Timer 편집. 19 DVD 플레이어 소개. 4 원치 않는 장면 숨기기, 33 메뉴 8 챕터 병합 또는 분할. 33 녹화 자료 이름 지정, 30 프로그램 잌시 중지 22 프로그램 일시 중지 및 리플레이, 22 녹화 자료 재생 일시 중지 및 중지, 27 녹화 자료 재생, 26 실행 중인 녹화 자료 재생 27 녹화 자료 보호, 28 녹화 자료 목록 재정렬, 28 프로그램 녹화. 16 다른 소스에서 녹화, 21 DVD 튜너에서 녹화하면서 동시에 다른 소스 보기 20 리플레이 버퍼에서 녹화, 25 직접 녹화하기. 20 프로그램 녹화.5 리플레이 버퍼, 24-25 녹화 장르 선택 26 숨겨진 장면 표시. 33 Timer 녹화. 16 수동으로 Timer 녹화, 16 Timer 녹화 (프로그램 목록 안내), 18 Timer 녹화 (ShowView/G-Code 시스템 /Video Plus+), 18 VPS/PDC 기능. 17 접속 설정 메뉴 설명, 43 녹화 설정 메뉴 설명, 43 녹화 자료를 재생할 때, 27

#### 언어

오디오 사운드 트랙 언어 변경, 15 자막 언어 변경, 15 최초 설정시 메뉴 설명, 51 GUIDE Plus+ 설치시 메뉴 설명, 53 녹화 설정 메뉴 설명, 43

## 유지 관리

DVD 플레이어 청소, 57 하드 디스크 취급, 57 디스크 취급, 57 배치 지침, 46

#### 암호

Child Lock 사용, 40 암호 변경, 41 암호를 잊었을 때, 41 Child Lock 코드 설정, 41 접속 설정 메뉴 설명, 43

#### 배치

배치 지침, 46

#### 설정

선호 설정 조정, 42 시스템 설정 조정, 54 최초 섬정 50 GUIDE Plus+ 시스템 설치. 52 선호 설정, 42 최초 설정시 메뉴 설명, 51 GUIDE Plus+ 설치시 메뉴 설명, 53 DVD 플레이어 설정, 50 시스템 섬정 54 접속 설정 메뉴 설명, 43 아날로그 채널 설정 - 수동 검색 메뉴 설명, 55 아날로그 채널 설정 메뉴 설명, 55 오디오 출력 설정 메뉴 설명, 56 디스크 설정 메뉴 설명, 43 기능 설정 메뉴 설명, 43 언어 설정 메뉴 설명, 56 녹화 설정 메뉴 설명, 43 사운드 설정 메뉴 설명, 43 시스템 설정 메뉴 설명, 55 시간-날짜 설정 메뉴 설명, 55 비디오 설정 메뉴 설명, 55

#### 사운드

사운드 설정 메뉴 설명, 43

#### Timer

Timer 삭제, 19 주파수 또는 시간 편집, 19 Timer 프로그램 편집, 19 Timer 편집, 19 Timer 녹화, 16 수동으로 Timer 녹화, 16 Timer 녹화(프로그램 목록 안내), 18 Timer 녹화 (ShowView/G-Code 시스템 /Video Plus+), 18 시간-날짜 설정 메뉴 설명, 55

#### 조정

최초 설정시 메뉴 설명, 51 GUIDE Plus+ 설치시 메뉴 설명, 53 아날로그 채널 설정 - 수동 검색 메뉴 설명, 55 아날로그 채널 설정 메뉴 설명, 55

#### TV 채널

최초 설정시 메뉴 설명, 51 GUIDE Plus+ 설치시 메뉴 설명, 53 아날로그 채널 설정 메뉴 설명, 55

Manufactured under license from Dolby Laboratories. "Dolby" and the double-D symbol are trademarks of Dolby Laboratories. Confidential unpublished works Copyright 1992–1997. All rights reserved.

"DTS", "DTS-ES" and "Neo:6" are trademarks of Digital Theater Systems

![](_page_60_Picture_2.jpeg)

컴팩트 디스크 플레이어의 레이블은 장치에 레이저 시스템이 포함되어 있다는 경고 역할을 하며 1 등급 레이저 제품으로 분류됩니다. 컴팩트 디스크 플레이어에 관한 문제는 Bang & Olufsen 매장에 문의하십시오, 장치는 지정된 서비스 직원만 역어야 한니다

주의: 여기에 지정되지 않은 제어, 조정 또는 절차를 사용하면 유해한 방사능 노출을 초래할 수 있습니다. 안경 렌즈 등을 이 제품과 함께 사용하면 시력 저하 가능성이 높아집니다. 이 CD/DVD 플레이어에 사용된 레이저 빔은 눈에 해로우므로 캐비닛을 분해하지 마십시오. 자격을 갖춘 직원에게만 수리를 요청하십시오. 열 때 레이저가 방사됩니다. 빔을 쳐다 보지 마십시오. 이 레이블은 안쪽 후면에 있습니다

이 제품은 EEU 지침 89/336과 이 세품은 EEU 시침 89/336과 73/23에 기술된 조건을 충족합니다.

DVD Video 로고는 등록 상표입니다.

이 제품은 미국 특허 (4 631 603/4 577 216/4 819 098/4.907.093/6.516.132) 와 기타 지적 재산권에서 보호하는 저작권 보호 기술을 포함합니다. 이 저작권 보호 기술을 이용하려면 Macrovision 의 허가를 받아야 하며 이 기술을 이용하는 것은 Macrovision 이 달리 허가하지 않을 경우에 한해 자국과 기타 제한된 시청 용도를 위한 것입니다 역설계 또는 분해는 금지되어 있습니다.

![](_page_60_Picture_9.jpeg)

#### 전기 및 전자 장비 폐기물 (WEEE: Waste Electrical and Electronic Equipment) - 환경 보호

유럽 연합 (FU)의 유럽 의회와 이사회에서 전기 및 전자 장비 폐기 규정 (Waste Electrical and Electronic Equipment Directive) 을 발표했습니다. 이 규정을 수립한 목적은 전기 및 전자 장비의 무분별한 폐기를 방지하고 다른 형태로 재활용 또는 복원하는 방식을 권장하기 위함입니다. 따라서 이 규정은 생산자, 유통업자 그리고 소비자 모두에게 적용됩니다.

WEEE 규정은 제조사와 최종 소비자 모두 전기 및 전자 장비와 그 부품을 환경을 보호할 수 있는 방식으로 폐기할 것을 요구하며 각종 장비와 폐기물은 원래의 소재나 에너지로 재활용하거나 복원해야 합니다.

전기 및 전자 장비와 부품은 일반적인 가정용 쓰레기와 분리하여 배출해야 합니다. 모든 전기 및 전자 장비와 그 부품은 분리 수거하여 처리해야 합니다.

재사용, 재활용 또는 다른 형태의 복원을 위해 수거하는 제품과 장비에는 그림과 같은 표시를 부착합니다.

해당 국가에서 시행되고 있는 분리 수거 시스템을 통해 전기 및 전자 장비를 처분할 경우 환경을 보호하고 이를 통해 인체 건강을 보호하며 천연 자원의 신중하고 이성적인 사용에 기여하게 됩니다. 전기 및 전자 장비와 폐기물을 분리 수거하는 것은 해당 전기 및 전자 장비에 존재할 수 있는 위험한 물질로 인한 환경 오염을 미연에 방지하는 길입니다.

Bang & Olufsen 대리점에서는 해당 국가에서 시행되고 있는 폐기물 처리 규정에 대해 친절히 안내해 드립니다.

작은 제품에는 사용 설명서, 보증서, 포장에 인쇄된 것과 같은 그림이 표시되지 않을 수도 있습니다.

#### 참조 정보…

실사용자인 고객님의 요청사항은 Bang & Olufsen 제품의 디자인 및 개발 절차에서 중요한 고려사항이 됩니다. 저희는 쉽고 편안하게 작동할 수 있는 제품을 만들기 위해 최선을 다하고 있습니다.

소중한 시간을 내어 Bang & Olufsen 제품을 사용하며 느끼신 점을 알려 주셨으면 합니다. 좋은 점이든 나쁜 점이든, 중요하다고 생각되는 어떤 내용이든 알려 주시면 제품을 개선하는 당사의 노력에 도움이 될 것입니다.

감사합니다!

당사 웹사이트 주소: www.bang-olufsen.com

- 우편 주소: Bang & Olufsen a/s BeoCare Peter Bangs Vej 15 DK-7600 Struer
- 팩스: Bang & Olufsen BeoCare +45 97 85 39 11(팩스)

기술 사양, 기능 및 사용은 사전 통지 없이 변경될 수 있습니다.

www.bang-olufsen.com